# **R-LINK**

# Inhoud

| Voorzorgsmaatregelen voor het gebruik  | NL.3  |
|----------------------------------------|-------|
| Algemeen                               | NL.4  |
| Algemene beschrijving                  | NL.4  |
| Uitleg van de knoppen                  | NL.5  |
| SD-kaart: gebruik, reset               | NL.14 |
| Gebruiksprincipes                      | NL.15 |
| Starten, stoppen                       | NL.19 |
| Favorieten toevoegen, beheren          | NL.21 |
| De spraakherkenning gebruiken          | NL.22 |
| Navigatie                              | NL.28 |
| Een bestemming invoeren.               | NL.28 |
| Volume en stem.                        | NL.33 |
| Een kaart lezen                        | NL.34 |
| Routebegeleiding                       | NL.35 |
| Een route voorbereiden                 | NL.39 |
| Verkeersinformatie                     | NL.40 |
| Weergave van de kaart                  | NL.43 |
| Navigatiediensten                      | NL.44 |
| Aangesloten Z.E. services.             | NL.46 |
| Oplaadstation                          | NL.48 |
| Actieradius                            | NL.50 |
| Opgeslagen adressen toevoegen, beheren | NL.51 |
| Instellingen navigatie                 | NL.52 |
| Multimedia                             | NL.54 |
| De radio beluisteren                   | NL.54 |
| Media                                  | NL.59 |
| Fotoweergave                           | NL.60 |
|                                        |       |

| Videospeler                                  | NL.61<br>NL 62 |
|----------------------------------------------|----------------|
| Telefoon                                     | NL.64          |
| Een telefoon koppelen, ontkoppelen           | NL.64          |
| Een telefoon verbinden, verbinding verbreken | NL.66          |
| Beheren van de namenlijst van de telefoon    | NL.67          |
| Bellen en gebeld worden.                     | NL.68          |
|                                              | NL.70          |
|                                              | NL./1          |
|                                              | NL.72          |
|                                              | NL.73          |
| Driving ECO                                  | NI 74          |
| Flaktrische auto                             | NI 76          |
| Take care                                    | NI 78          |
| Boordcomputer. instellingen auto             | NL.80          |
| De diensten                                  | NL.81          |
| Menu Diensten                                | NL.81          |
| Applicaties installeren met R-Link Store     | NL.83          |
| Android Auto™                                | NL.89          |
| My Renault                                   | NL.91          |
| Instellingen diensten                        | NL.96          |
| Systeem.                                     | NL.97          |
| Instellingen systeem                         | NL.97          |
| Storingen                                    | NL.100         |

# VOORZORGSMAATREGELEN VOOR HET GEBRUIK

U moet onderstaande voorzorgen opvolgen tijden het gebruik van het systeem om redenen van veiligheid of van de risico's van materiële schade. Houd u altijd aan de wettelijke voorschriften van het land waar u reist.

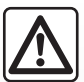

#### Voorzorgen betreffende het gebruik van het systeem

- Gebruik de knoppen en raadpleeg de informatie op het scherm alleen als de verkeersomstandigheden dat toelaten.
- Regel het geluidsvolume niet te hard, zodat u de omgevingsgeluiden nog kunt horen.

#### Voorzorgen betreffende de navigatie

- Het gebruik van het navigatiesysteem vervangt in geen enkel geval de verantwoordelijkheid noch de oplettendheid van de bestuurder tijdens het rijden van de auto.
- Afhankelijk van de geografische zone kan de nieuwste informatie op de kaart van de SD-kaart ontbreken. Let goed op. De verkeersregels en de verkeersborden gaan altijd voor de aanwijzingen van het navigatiesysteem.

#### Materiële voorzorgen

- Demonteer of wijzig het syteem niet om risico op beschadiging van het materiaal of brandwonden te voorkomen.
- Bij een storing en voor alle demontagewerkzaamheden moet u altijd een vertegenwoordiger van de fabrikant raadplegen.
- Steek geen vreemde voorwerpen of een beschadigde of vuile SD-kaart in de lezer.
- Reinig het scherm alleen met een microvezeldoekje.
- Gebruik een SD-kaart die geschikt is voor uw navigatiesysteem.

U moet de algemene verkoopvoorwaarden aanvaarden voor u het systeem kunt gebruiken.

Dit boekje is tot stand gekomen aan de hand van de gegevens die op het moment van samenstelling van dit boekje bekend waren. In het boekje staan alle bestaande functies van de beschreven modellen. De aanwezigheid ervan hangt af van het model van de uitrusting, van de gekozen opties en van het land van aflevering. Ook kunnen er functies zijn opgenomen die pas op een later tijdstip zullen worden toegepast. Aan de schermen in de handleiding kunnen geen rechten worden verbonden. Afhankelijk van het merk en het model van uw telefoon, kunnen sommige functies gedeeltelijk of totaal onverenigbaar zijn met het multimediasysteem van uw auto. Raadpleeg uw merkdealer voor meer details.

# ALGEMENE BESCHRIJVING

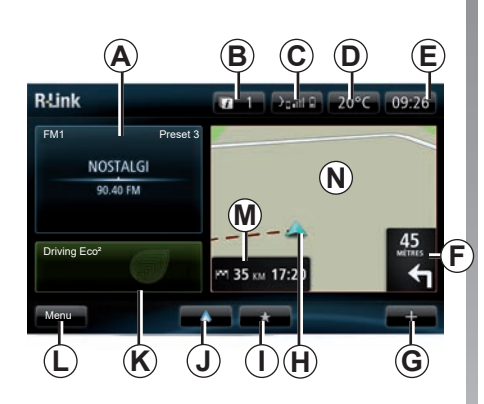

# Beginscherm

- A Audio-informatie.
- B Systeemmeldingen.
- **C** Toegang telefoonmenu/Status van verbonden telefoon/Toegang tot het spraakherkenningsscherm van de verbonden telefoon.
- D Buitentemperatuur.
- E Tijd.
- *F* Instructies voor de navigatie en afstand tot de volgende verandering van richting.

- G Submenu.
- *H* Opslaan van de huidige positie van de auto.
- I Favorieten.
- J Toegang tot het menu "Android Auto™"van de verbonden telefoon.
- *K* Driving Eco/energie voor elektrische auto's.
- L Hoofdmenu.
- *M* Informatie over de resterende reistijd en het tijdstip van aankomst op uw bestemming.
- Navigatiekaart.

**NB:** u kunt de indeling van het beginscherm wijzigen. Raadpleeg de paragraaf "Beginscherm" van het hoofdstuk "Systeeminstellingen".

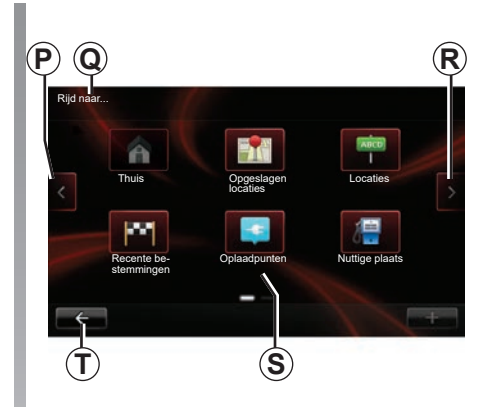

# Menuscherm

- P Ga naar vorige bladzijde.
- Q Naam van het menu.
- R Ga naar volgende bladzijde.
- **S** Naam van de functie of het submenu.
- *T* Terug naar het vorige menu.

# UITLEG VAN DE KNOPPEN (1/9)

# Bedieningsknoppen op het scherm

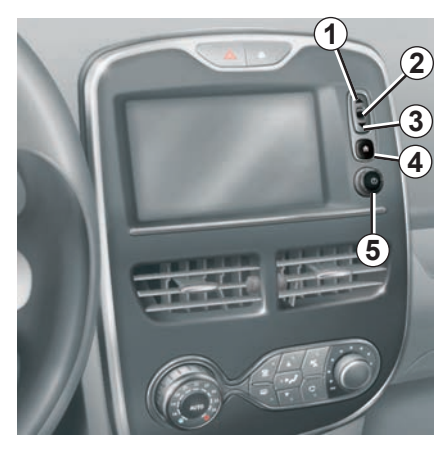

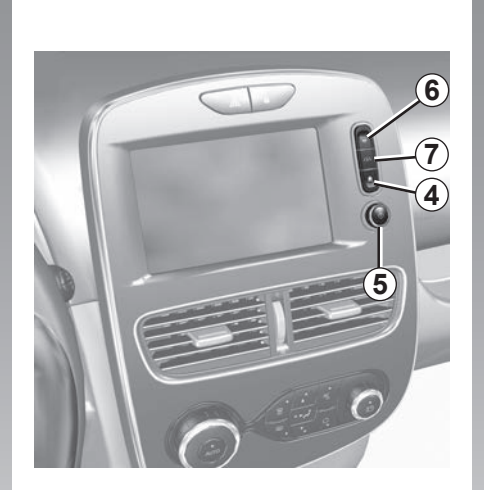

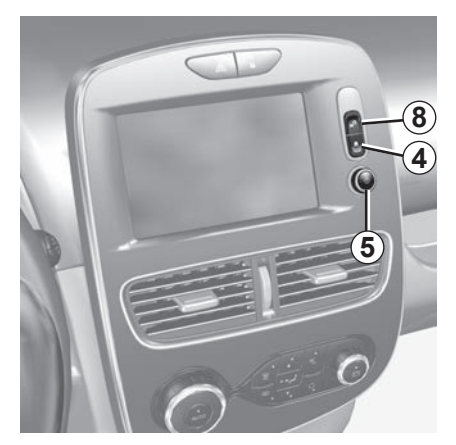

# UITLEG VAN DE KNOPPEN (2/9)

|   | Functie                                                                                        |
|---|------------------------------------------------------------------------------------------------|
| 1 | Vanaf een lijst: naar boven.<br>Vanaf de kaart: veranderen van de schaalgrootte (modus ZOOM).  |
| 2 | Bevestigingsknop.                                                                              |
| 3 | Vanaf een lijst: naar beneden<br>Vanaf de kaart: veranderen van de schaalgrootte (modus ZOOM). |
| 4 | Het beginscherm weergeven.<br>5x drukken: het systeem start opnieuw.                           |
| 5 | Drukken: aan/uit.<br>Draaien: het volume van de actuele bron regelen.                          |
| 6 | Rechtstreekse toegang tot het scherm van de functie "Easy park assist".                        |
| 7 | Toegang tot het menu met de instellingen voor de rijhulpsystemen.                              |
| 8 | Naar de gebruikersinstellingen.                                                                |

# UITLEG VAN DE KNOPPEN (3/9)

# Multimediavoorkant

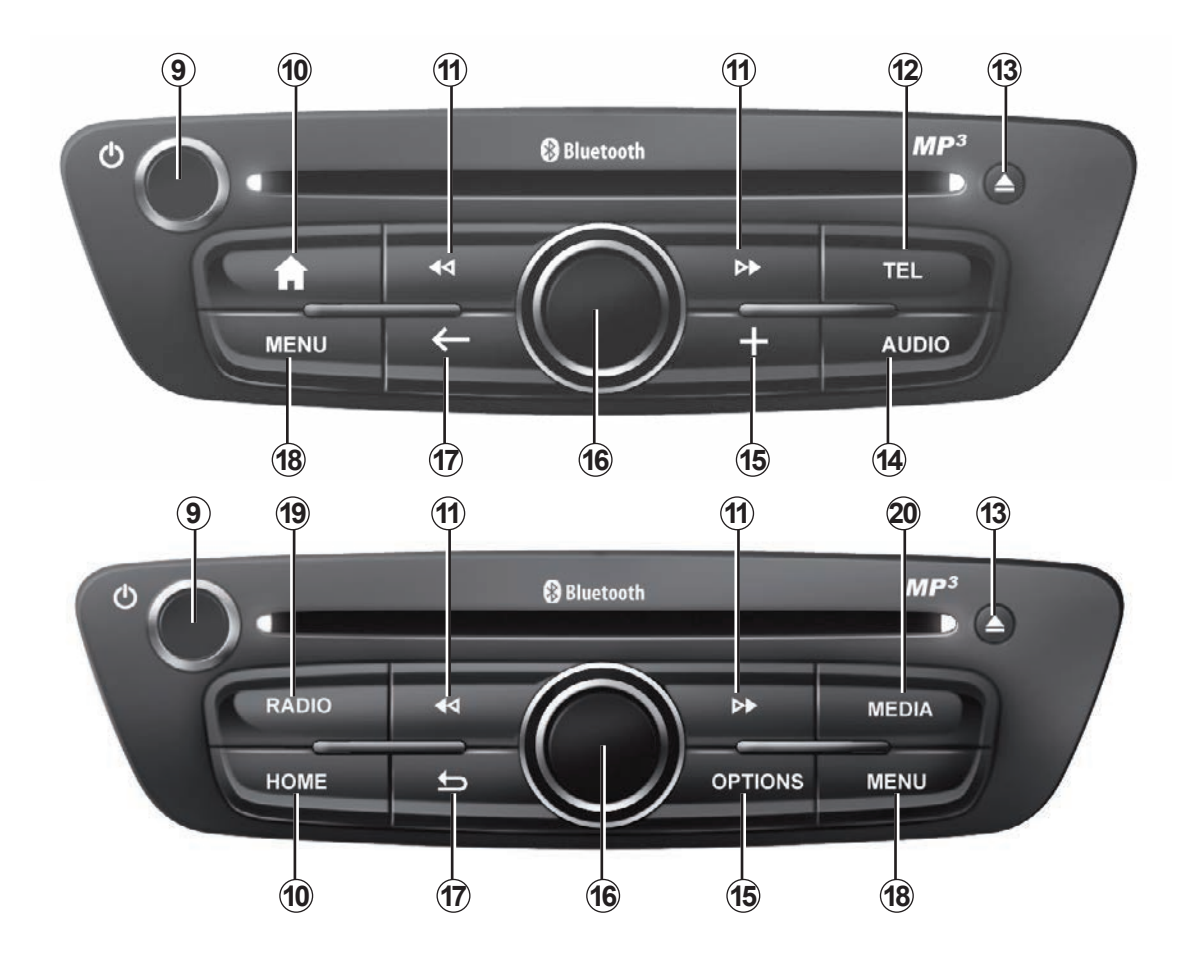

# UITLEG VAN DE KNOPPEN (4/9)

|    | Functie                                                                                                    |
|----|----------------------------------------------------------------------------------------------------|
| 9  | Korte druk: aan/uit.<br>Draaien: instellen van het volume van de actuele bron.                                                                                                    |
| 10 | Het beginscherm weergeven.                                                                                                    |
| 11 | Veranderen van cd-track of afspeellijst.                                                                                                    |
| 12 | Naar het telefoonmenu gaan.                                                                                                    |
| 13 | Een cd uitwerpen.                                                                                                    |
| 14 | Het scherm met de bron waarnaar wordt geluisterd (radio, audio-CD), openen.                                                                                                    |
| 15 | Het submenu openen.                                                                                                    |
| 16 | Overschakeling:<br>- verplaatsen over de kaart;<br>- Hoog/laag: naar de verschillende delen van het scherm bewegen (balk bovenaan, middendeel, balk onderaan);<br>- links/rechts: zich verplaatsen in de verschillende elementen van een menu.<br>Draaien:<br>- zich verplaatsen in de verschillende items van een bepaald deel;<br>- veranderen van de schaalgrootte (ZOOM modus);<br>Druk:<br>- bevestigen. |
| 17 | Terugkeren naar het vorige menu.                                                                                                    |
| 18 | Naar het hoofdmenu gaan.                                                                                                    |
| 19 | Radio beluisteren/het golfbereik veranderen.                                                                                                    |
| 20 | Kies een externe bron.                                                                                                    |

# UITLEG VAN DE KNOPPEN (5/9)

# Voorkant radio

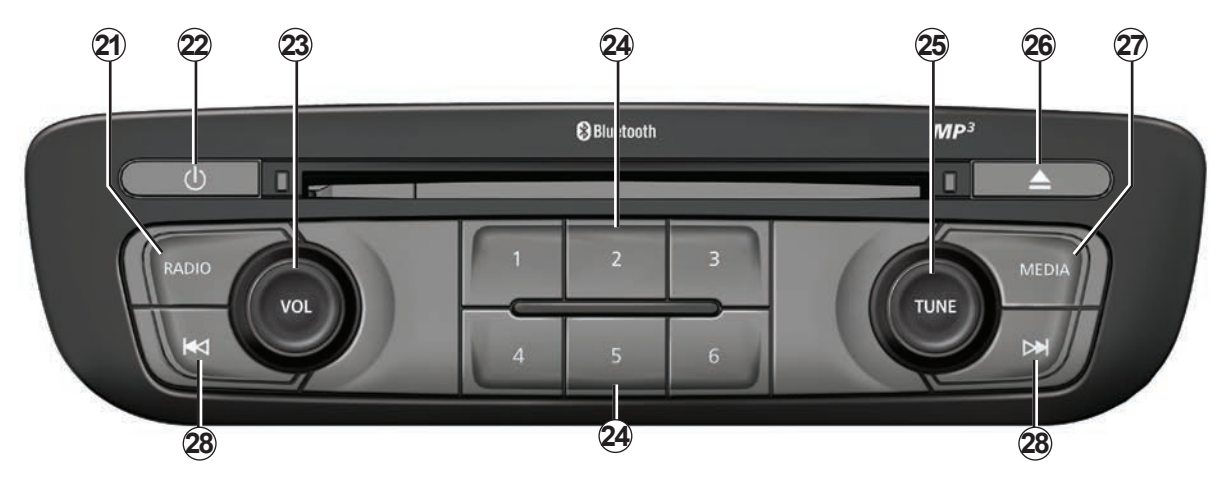

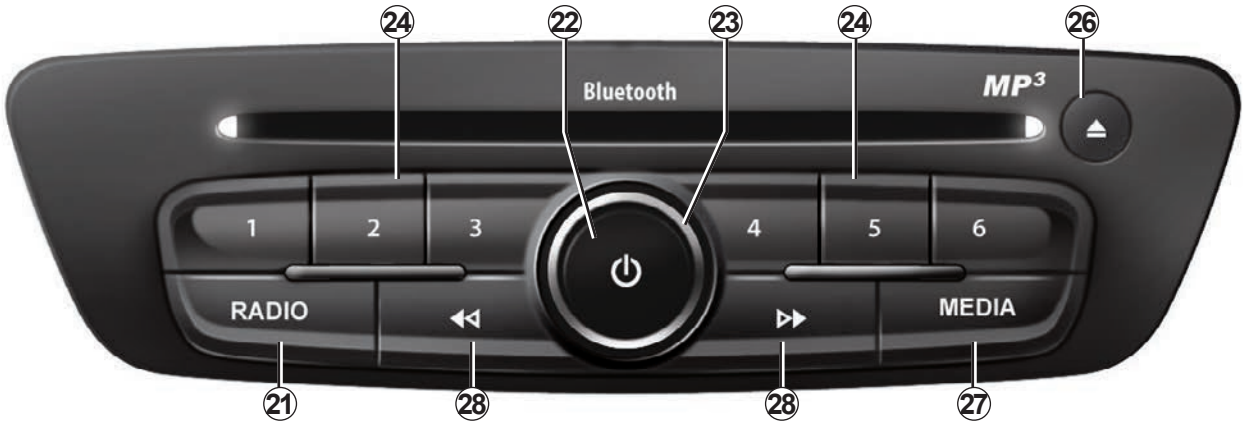

# UITLEG VAN DE KNOPPEN (6/9)

|    | Functie                                                                                                    |
|----|----------------------------------------------------------------------------------------------------|
| 21 | Radio beluisteren/het golfbereik veranderen.                                                                                |
| 22 | Aan/uit.                                                                                                    |
| 23 | Draaien: instellen van het volume van de actuele bron.                                                                      |
| 24 | Korte druk: een radiostation oproepen<br>Lange druk: opslaan van een radiostation.                                          |
| 25 | Draaien: zoeken naar radiostations, veranderen van cd-track.                                                                |
| 26 | Een cd uitwerpen.                                                                                                    |
| 27 | Een externe bron kiezen.                                                                                                    |
| 28 | Korte druk: veranderen van cd-track of afspeellijst.<br>Indrukken en vasthouden: snel vooruit/terug op een track op een cd. |

# UITLEG VAN DE KNOPPEN (7/9)

# Bediening bij het stuurwiel

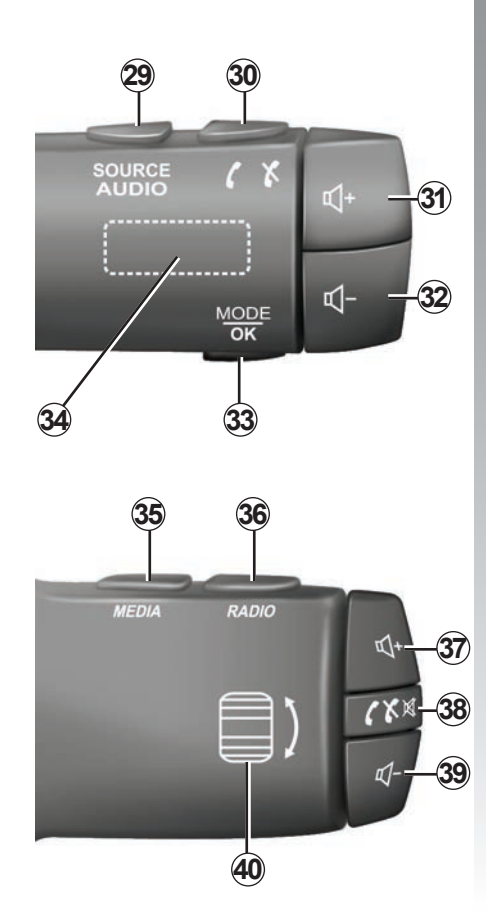

|        | Functie                                                                                                    |  |
|--------|----------------------------------------------------------------------------------------------------|--|
| 29     | Kiezen van de audiobron.                                                                                    |  |
| 30     | Een oproep beantwoorden/beëindigen (telefoonmodus).                                                         |  |
| 31, 37 | Het volume van de geluidsweergave van de huidige bron verhogen.                                             |  |
| 32, 39 | Het volume van de geluidsweergave van de huidige bron verlagen.                                             |  |
| 31+32  | +32 Het geluid van de radio uitschakelen en weer inschakelen.<br>Een audio-track pauzeren en weer afspelen. |  |
| 33     | Veranderen van radiomodus (preset/lijst/frequentie) of een actie bevestigen.                                |  |
| 34     | zoeken naar radiostations, veranderen van track of van audiomap.                                            |  |
| 35     | Veranderen van audiobron (CD/USB/enz).                                                                      |  |
| 36     | 6 Radiogolfband veranderen (AM/FM1/FM2/DR1/DR2).                                                            |  |
| 38     | Korte druk:<br>– een oproep beantwoorden/beëindigen (telefoonmodus);<br>– het geluid in- of uitschakelen.   |  |
| 40     | <i>o</i> zoeken naar radiostations, veranderen van track of van audiomap.                                   |  |

# UITLEG VAN DE KNOPPEN (8/9)

# Bediening onder het stuur, met spraakherkenning

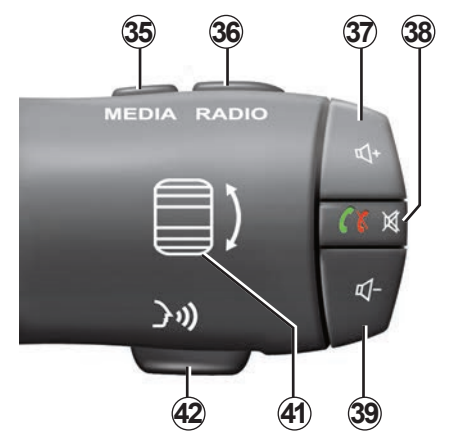

| 41 | Draaien: zoeken naar radiostations, veranderen van track of van audiomap.<br>Indrukken: van radiomodus veranderen (voorkeuze/lijst/frequentie). |
|----|----------------------------------------------------------------------------------------------------|
| 42 | Activeren/deactiveren van de spraakherkenning.                                                                                                  |

# UITLEG VAN DE KNOPPEN (9/9)

# **Centrale bediening**

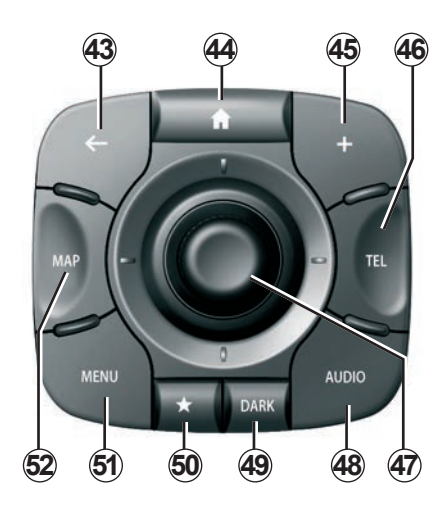

|    | Functie                                                                                                    |  |
|----|----------------------------------------------------------------------------------------------------|--|
| 43 | Terugkeren naar het vorige menu.                                                                                                    |  |
| 44 | Het beginscherm weergeven.                                                                                                    |  |
| 45 | Het submenu openen.                                                                                                    |  |
| 46 | Toegang tot het telefoonmenu.                                                                                                    |  |
| 47 | Overschakeling:<br>- verplaatsen over de kaart of binnen een menu/pagina;<br>- omhoog/omlaag: heen en weer tussen de verschillende zones van een<br>menu (balk bovenaan, middendeel, balk onderaan).<br>Draaien:<br>- zich verplaatsen in de verschillende items van een bepaald deel;<br>- verplaatsen in een lijst;<br>- veranderen van de schaalgrootte (ZOOM modus);<br>Druk:<br>- bevestigen. |  |
| 48 | Openen van het scherm van de huidige audiobron (radio, CD enz.).                                                                                                    |  |
| 49 | Het stand-byscherm inschakelen om de kaart te verbergen.                                                                                                    |  |
| 50 | Naar favorieten gaan.                                                                                                    |  |
| 51 | Naar het hoofdmenu gaan.                                                                                                    |  |
| 52 | Naar de navigatiepagina gaan.                                                                                                    |  |

# SD-KAART: GEBRUIK, RESET

## SD-kaart

Bij het navigatiesysteem is een SD-kaart geleverd. Hierop staan onder andere de kaarten van uw land of landengroep.

Zorg er voor ieder gebruik voor dat de gebruikte SD-kaart niet vergrendeld is.

Er worden regelmatig updates van kaarten uitgegeven. Deze updates kunnen uitsluitend worden gedownload door de SD-kaart van uw navigatiesvsteem in de SD-poort van uw computer te steken, die online verbonden moet zijn met de R-LINK Store.

Gebruik uitsluitend de geleverde SDkaart om uw navigatiesysteem te bedienen en bij te werken. Gebruik de kaart niet in een ander apparaat (fototoestel, mobiele GPS enz.) of in een andere auto

De SD-kaart herkent het multimediasvsteem niet als een externe bron voor het afspelen van muziek en video's of het bekijken van foto's.

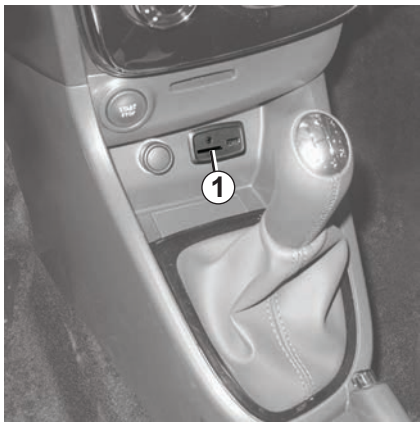

# Plaatsen van de SD-kaart

Steek, met het contact uit, de SD-kaart in de SD **1**-sleuf van uw auto

Gebruik alleen SD-kaarten die compatibel zijn met het navigatiesvsteem van uw auto

Kaarten SD ziin kwetsbaar:

- plooi ze niet:
- steek ze op de juiste manier in,
- forceer ze niet

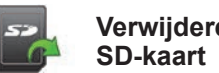

Verwijderen van de

Klik in het hoofdmenu op Systeem en vervolgens op SD-kaart verwijderen om de SDkaart veilig te verwijderen.

Om de SD-kaart uit de SD 1-sleuf te verwijderen, drukt u tegen de kaart en laat u ze weer los. De kaart komt enkele millimeters naar buiten. Trek aan de kaart om hem helemaal te verwijderen.

U kunt ook cartografieën downloaden die meer landen dekken dan uw originele cartografie (biiv.: West-Europa).

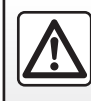

Om veiligheidsredenen mogen deze acties enkel worden uitgevoerd als de auto stilstaat.

# **GEBRUIKSPRINCIPES (1/4)**

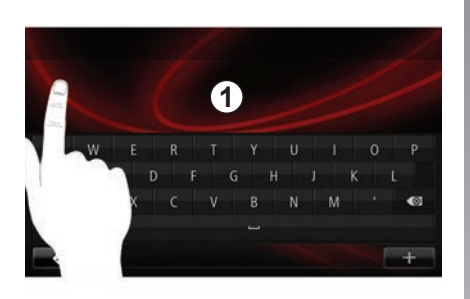

# Multimediavoorkant 1

#### Zich verplaatsen in het menu

Via het multimediascherm **1** krijgt u toegang tot de systeemfuncties. Raak het multimediascherm **1** aan om door de pagina's te bladeren en een menu te openen.

**Opmerking:** naargelang van de auto kan het gebruik van het multimediascherm worden beperkt tijdens het rijden.

#### Bevestigen/annuleren van een keus

Bevestig een wijziging van een bepaalde instellingen altijd door op de knop "OK" te drukken.

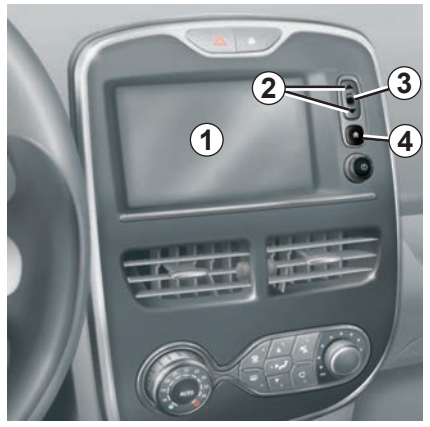

Bedieningsknoppen op het scherm

#### Zich verplaatsen in het menu

Druk op de knop **3** om naar het menu te gaan. Gebruik de **2**-knoppen om de contacten van de telefoon, de radiostations enz. te doorlopen.

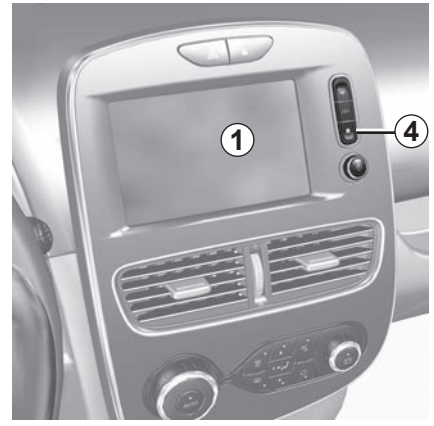

#### Bevestigen/annuleren van een keus

Druk op de knop **4** om terug te keren naar het beginscherm.

# **GEBRUIKSPRINCIPES** (2/4)

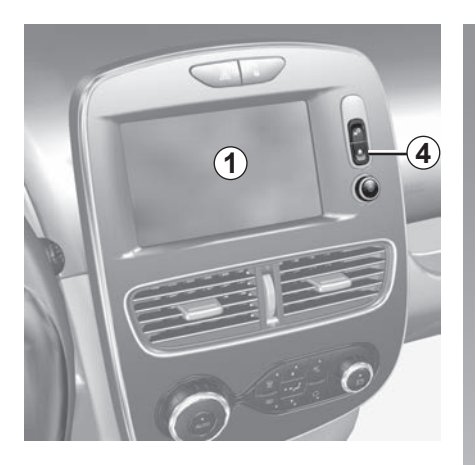

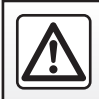

Om veiligheidsredenen mogen deze acties enkel worden uitgevoerd als de auto stilstaat.

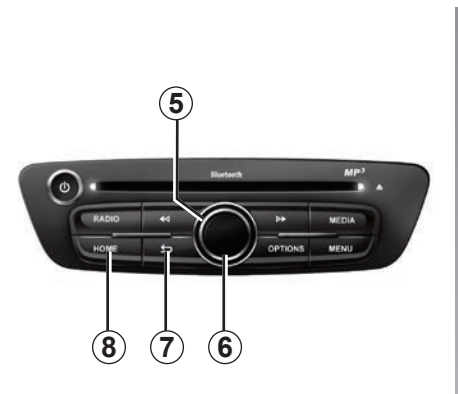

# Multimediavoorkant

#### Zich verplaatsen in het menu

Gebruik de draaiknop 5 om tussen de menu's te schakelen, bevestig door op de middelste knop 6 te drukken om naar het menu te gaan.

#### Bevestigen/annuleren van een keus

Druk op de middelste knop **6** om wijzigingen te bevestigen.

Druk op de knop **7** om een keuze te annuleren en terug te keren naar het vorige menu.

Druk op de knop **8** om terug te keren naar het beginscherm.

# **GEBRUIKSPRINCIPES (3/4)**

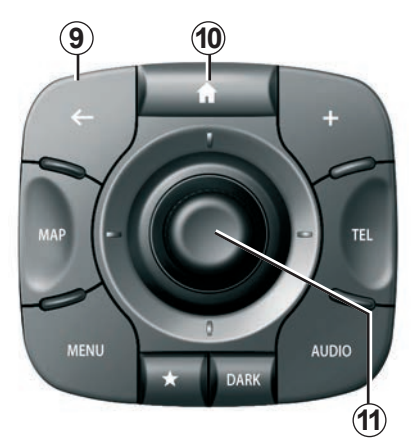

# Centrale bediening

#### Zich verplaatsen in het menu

Gebruik de joystick **11** om tussen de menu's te schakelen:

- Duw de joystick **11** omhoog of omlaag om naar de verschillende delen van het scherm te bewegen (balk bovenaan, middendeel, balk onderaan);
- draai aan de **11** om u te verplaatsen tussen de verschillende items in een bepaald deel;

- druk op de joystick **11** om het geselecteerde item te openen;
- duw de joystick *11* naar links of naar rechts in de menu's met tabs om van de ene tab naar de andere te gaan.

#### Bevestigen/annuleren van een keus

Druk op de joystick *11* om een wijziging te bevestigen.

Druk op de knop **9** om een keuze te annuleren en terug te keren naar het vorige menu.

Druk op de knop **10** om terug te keren naar het beginscherm.

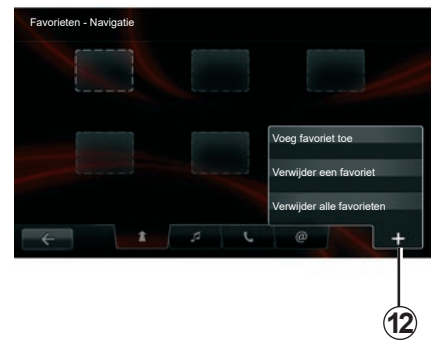

# Submenu's

Vanuit de meeste menu's in het systeem hebt u via het pop-up menu **12**snel toegang tot de functies op de huidige pagina.

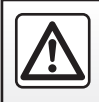

Om veiligheidsredenen mogen deze acties enkel worden uitgevoerd als de auto stilstaat.

# **GEBRUIKSPRINCIPES (4/4)**

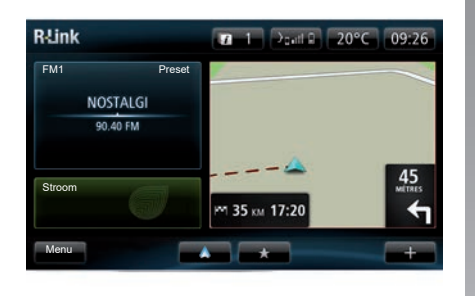

# Beginscherm

Het beginscherm is het standaardscherm van uw multimediasysteem. Het bestaat uit een aantal snelkoppelingen naar andere functies, zoals de navigatie of de radio.

Raadpleeg het hoofdstuk "Algemene omschrijving" voor een beschrijving van het beginscherm.

**NB:** u kunt de indeling van het beginscherm wijzigen. Raadpleeg de paragraaf "Beginscherm" van het hoofdstuk "Systeeminstellingen".

## Hoofdmenu

Om naar het hoofdmenu te gaan, klikt u op de knop "Menu" op het beginscherm.

Het systeem bestaat uit zes grote onderdelen, die allemaal toegankelijk zijn vanuit het hoofdmenu:

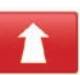

#### Navigatie

Deze functie bevat de routebegeleiding via satelliet, wegenkaarten, verkeersinformatie, LIVE -diensten en waarschuwingen voor risicozones.

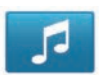

#### Multimedia

Met deze functie kunt u de radio en het afspelen van audio- en videobestanden bedienen.

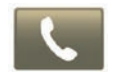

#### Telefoon

Met deze functie kunt u een mobiele telefoon aan het systeem koppelen en hem handsfree gebruiken.

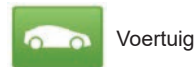

Deze functie omvat het beheer van bepaalde uitrusting, zoals de achteruitrijcamera, de boordcomputer en Driving Eco, evenals bepaalde specifieke items voor elektrische auto's.

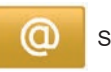

Services

Onder deze functie vindt u de online shop R-Link Store en de applicaties.

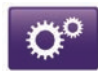

Systeem

Via deze functie kunt u verschillende parameters van het multimediasysteem instellen, zoals de weergavemodus, de taal, de datum en de tijd...

# **STARTEN, STOPPEN (1/2)**

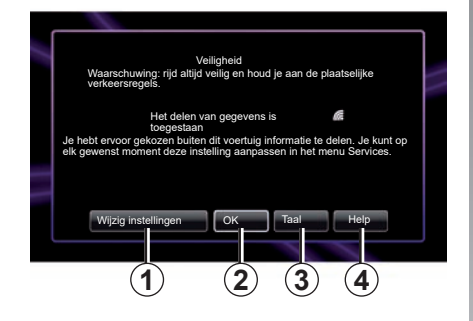

# Toestemming voor het delen van gegevens Dit voertuiglocatie worden verzinden de verzinden de aarvonden naar de service- of informatieprovides. Stag to oe dat services buiten dit voertuig gegevens delen? 'n Druk op Help om meer informatie te lezen.

Aan

Het multimediasysteem gaat automatisch aan bij het aanzetten van het contact. Druk in andere gevallen op de Aan/Uit-toets **(3)**.

Bij het starten geeft het systeem een beveiligingsscherm weer dat u vertelt of gegevensdeling in- of uitgeschakeld is wanneer er verbinding wordt gemaakt. Op dit scherm kunt u een aantal functies instellen:

 Druk op "Wijzig instellingen" 1 om het delen van gegevens toe te staan of te weigeren.

- Druk op "OK" 2 om het multimediasysteem te gebruiken.
- Druk op "Taal" 3 om de taal van het systeem te wijzigen.
- Druk op "Help" 4 voor gedetailleerde informatie.

Er verschijnt een scherm om te bevestigen dat u toestemming geeft voor gegevensdeling nadat u op de knop "Wijzig instellingen**1**" hebt gedrukt.

# Uit

Als het contact wordt uitgeschakeld, stopt het systeem automatisch wanneer u het bestuurdersportier van de auto opent.

Druk, met het contact aan, op de aan/uittoets ovan uw multimediasysteem.

# **STARTEN, STOPPEN (2/2)**

#### Resetten van het systeem

Om alle systeeminstellingen te resetten en/ of alle persoonlijke instellingen te wissen, kiest u "Systeem" in het hoofdmenu en vervolgens "Herstel fabrieksinstellingen" en volgt u de instructies op het scherm.

**NB:** als het systeem wordt gereset, worden alle applicaties gewist.

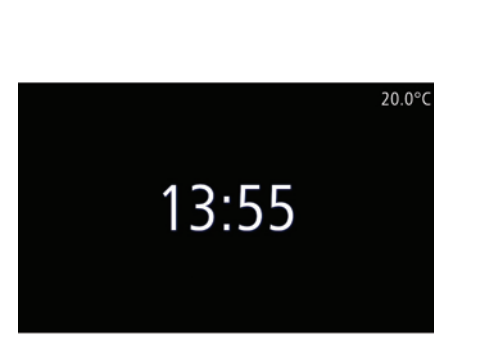

# Scherm temperatuur/tijd

Wanneer u het bestuurdersportier opent, krijgt u dit scherm te zien voor u de contactschakelaar aanzet.

Dit verschijnt als het systeem uit is: druk met het contact aan op de aan/uit-knop van uw multimediasysteem. Het systeem stopt dan de routebegeleiding en geeft een scherm met de tijd en de buitentemperatuur weer.

# FAVORIETEN TOEVOEGEN, BEHEREN

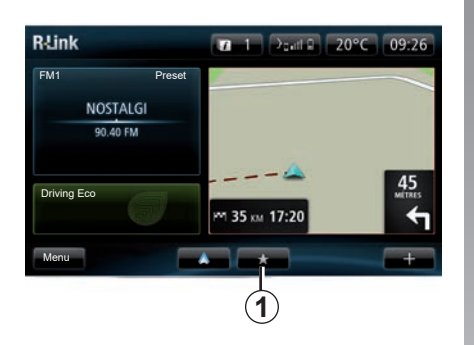

#### Favorieten toevoegen

Druk in het hoofdscherm op de knop **1**. Met het menu Favorieten kunt u vier soorten favorieten beheren:

- "Navigatie" 2;
- "Radio" 3;
- "Telefoon" 4;
- "Applicaties" 5.

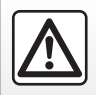

Om veiligheidsredenen mogen deze acties enkel worden uitgevoerd als de auto stilstaat.

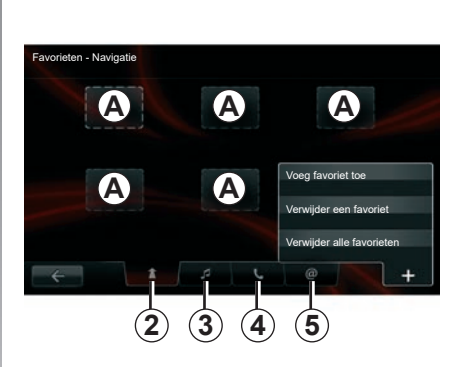

#### Een favoriete navigatie toevoegen 2

Selecteer het eerste lege vel  $\mathbf{A}$  of "+" en daarna "Voeg favoriet toe" Kies de favoriet in een lijst om een opgeslagen bestemming aan de favorieten toe te voegen.

**NB:** om een favoriete navigatie toe te voegen, moet u eerst een adres hebben opgeslagen. Raadpleeg de paragraaf "Bestemming bevestigen" van het hoofdstuk "Invoeren van een bestemming".

#### Een media-favoriet toevoegen 3

Selecteer een lege plaats **A** of "+" en daarna "Voeg favoriet toe". Kies een favoriet in de lijst om een preset radio aan de favorieten toe te voegen.

#### Een telefoon-favoriet toevoegen 4

Selecteer een lege plaats A of  $\overline{}^{\mu}$  en daarna "Voeg favoriet toe". Kies de favoriet in de lijst om een contactpersoon toe te voegen. Raadpleeg voor meer informatie het hoofdstuk "Telefoonboek beheren".

**Opmerking:** Contactpersonen die u als favoriet hebt toegevoegd blijven zichtbaar voor alle gebruikers van de auto, ongeacht welke telefoon is aangesloten.

#### Een favoriete applicatie toevoegen 5

Selecteer een lege plaats **A** of "+" en daarna "Voeg favoriet toe". Kies de favoriet in de lijst om een geïnstalleerde applicatie aan de favorieten toe te voegen.

#### Favorieten verwijderen

Om een favoriet te verwijderen, drukt u op "+", vervolgens op de favoriet die u wilt verwijderen en daarna op "Verwijder een favoriet". Er verschijnt een bevestigingsboodschap; druk op "Verwijder" om te bevestigen. U kunt alle favorieten verwijderen door te drukken op "+" en daarna op "Verwijder alle favorieten". Er verschijnt een bevestigingsboodschap; druk op "Verwijder" om te bevestigen.

# **SPRAAKHERKENNING GEBRUIKEN (1/6)**

# Spraakherkenning

Uw multimediasysteem heeft een spraakherkenningssysteem dat spraakcommando's kan aansturen voor bepaalde functies en toepassingen van het multimediasysteem en de telefoon. Op die manier kunt u uw handen op het stuur houden terwijl u het multimediasysteem of uw telefoon bedient.

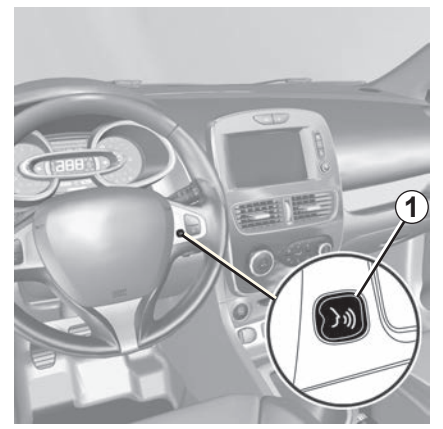

#### Inschakelen van de spraakherkenning van het multimediasysteem

U kunt spraakcommando's gebruiken om een contact in het telefoonboek te bellen, een bestemming in te voeren, een ander radiostation te kiezen enzovoort, zonder het scherm aan te raken. Druk kort op de knop voor spraakherkenning **1** op het stuurwiel of **2** op de stuurkolom van uw auto. Het multimediascherm biedt het hoofdmenu van de spraakherkenning.

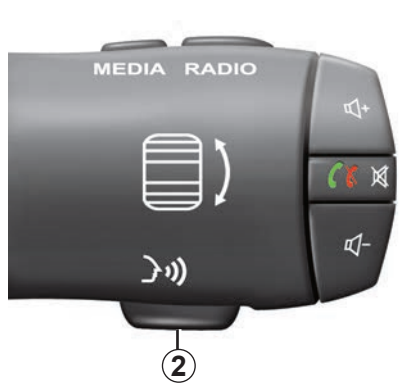

Vanuit het hoofdmenu van de spraakherkenning kunt u via spraakcommando's drie functies van het multimediasysteem bedienen:

- de navigatie;
- de telefoon;
- de geïnstalleerde applicaties.

**Opmerking:** de plaats van de knop voor spraakherkenning verschilt per auto (knop op het stuur of op de stuurkolom). Raadpleeg de handleiding van de auto voor meer informatie.

# **SPRAAKHERKENNING GEBRUIKEN (2/6)**

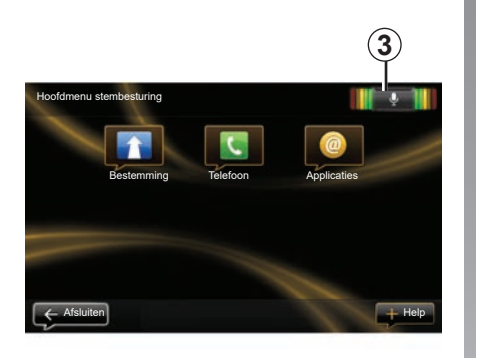

# Indicator spraakherkenning 3

De indicator van de spraakherkenning **3** bestaat uit kleuren en een centraal icoon.

#### Kleuren

De kleuren moeten u helpen om de spraakherkenning te optimaliseren:

- groen: optimale spraakherkenning;
- oranje: juiste spraakherkenning;
- rood: gemiddelde spraakherkenning

#### Centraal icoon

Volgens de staat van het systeem, kunnen er verschillende centrale iconen worden weergegeven:

- "Micro"-pictogram: het systeem is klaar om uw spraakcommando op te volgen;
- "Laden"-pictogram: het systeem laadt gegevens;
- "Luidspreker"-pictogram: het systeem geeft u informatie via een computerstem.

# **SPRAAKHERKENNING GEBRUIKEN (3/6)**

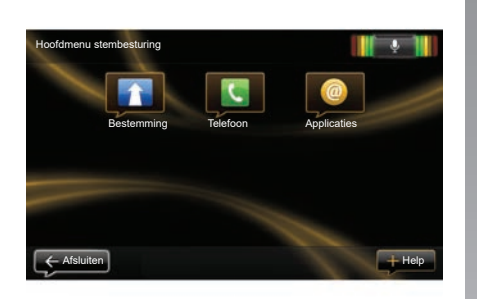

#### De navigatie bedienen met spraakherkenning van het multimediasysteem

U kunt een adres invoeren in de navigatie via de ingebouwde spraakcommando's van het multimediasysteem. Selecteer hiervoor:

- drukt u op de knop voor spraakcommando's om het hoofdmenu van de spraakherkenning weer te geven;
- wanneer het systeem een geluidssignaal afgeeft, zeg "Bestemming";

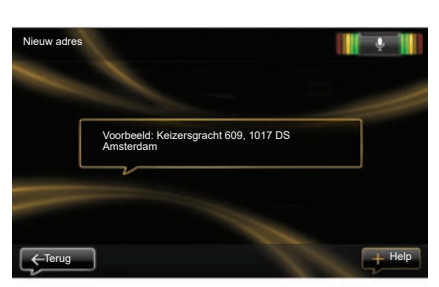

- zeg "Locaties" en dicteer het volledige adres van uw bestemming (nummer, straatnaam, stad van bestemming);
- het systeem geeft het ingevoerde adres weer, bevestig uw bestemming om de routebegeleiding te starten.

**NB:** spreek luid en duidelijk. Gebruik de indicator van de spraakherkenning om de spraakherkenning te optimaliseren. **Opmerking:** u kunt via het hoofdmenu van de spraakherkenning ook een adres invoeren of een recente bestemming kiezen. Daartoe klikt u op de knop Spraakherkenning en zegt "Locaties" of "Recente bestemmingen". Vervolgens spreekt u een adres uit of kiest u uw bestemming.

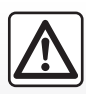

# Voorzorgen betreffende de navigatie

Het gebruik van het navigatiesysteem vervangt in geen

enkel geval de verantwoordelijkheid noch de oplettendheid van de bestuurder tijdens het rijden van de auto.

# **SPRAAKHERKENNING GEBRUIKEN (4/6)**

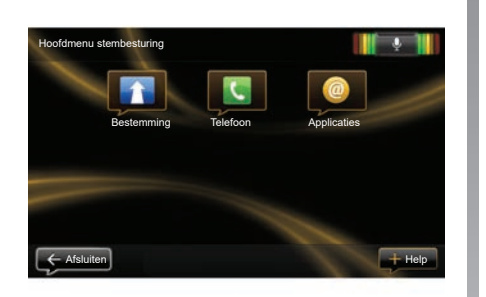

#### Bellen van een contactpersoon/ nummer met spraakherkenning

U kunt een contact in het telefoonboek bellen of een nummer bellen via de spraakcommando's in uw multimediasysteem. Selecteer hiervoor:

 Controleer of uw telefoon is verbonden met het multimediasysteem (raadpleeg de paragraaf "Verbinden, verbinding verbreken van een telefoon");

|                      | Ŷ |
|----------------------|---|
|                      |   |
| 0031 123 456 789 100 |   |
| Bel                  |   |
| Verwijder            |   |
|                      |   |
|                      |   |

- drukt u op de knop voor spraakcommando's om het hoofdmenu van de spraakherkenning weer te geven;
- wanneer het systeem een geluidssignaal afgeeft, zeg "Telefoon";
- Spreek de naam uit van de contactpersoon die u wenst te bellen, of dicteer het telefoonnummer dat u wenst te bellen;

**NB:** het is aangeraden om het telefoonnummer cijfer per cijfer te dicteren.

 het systeem geeft het ingevoerde nummer weer, zeg "Bel" om het gedicteerde nummer te bellen of "Verwijder" om een ander telefoonnummer te dicteren.

**Opmerking:** u kunt ook een opgeslagen contactpersoon of telefoonnummer bellen via het hoofdmenu van de spraakherkenning. Daartoe drukt u op de knop Spraakherkenning en zegt u de naam van uw contactpersoon of het nummer dat u wilt bellen.

**Opmerking:** u kunt de naam of het nummer van de contactpersoon meteen op de hoofdpagina uitspreken. Om de computerstem stop te zetten terwijl u de naam of het telefoonnummer van de contactpersoon uitspreekt, drukt u op de knop Dempen 🕅 op de stuurkolom.

# **SPRAAKHERKENNING GEBRUIKEN (5/6)**

#### De toepassing van een multimediasysteem met behulp van de spraakherkenning starten

U kunt een multimediasysteem-app starten met de ingebouwde spraakherkenning van uw multimediasysteem. Selecteer hiervoor:

- drukt u op de knop voor spraakcommando's om het hoofdmenu van de spraakherkenning weer te geven;
- wanneer het systeem een geluidssignaal afgeeft, zeg "Applicaties";
- zeg de naam van de applicatie die u wilt opstarten om ze meteen te gebruiken.

**Opmerking:** u kunt de toepassingR-Link Store ook oproepen via het hoofdmenu van de spraakherkenning. Druk daartoe op de knop Spraakherkenning en zeg "Start de app R-Link Store".

# **SPRAAKHERKENNING GEBRUIKEN (6/6)**

#### Inschakelen van de spraakherkenning van de telefoon met het multimediasysteem

Om het spraakherkenningssysteem van uw telefoon te gebruiken via het multimediasysteem, doet u het volgende:

- Verbind uw telefoon met het multimediasysteem (raadpleeg de paragraaf "Verbinden, verbinding verbreken van een telefoon");
- Controleer of uw telefoon over een spraakherkenningsfunctie beschikt die compatibel is met het multimediasysteem.

**Opmerking:** als de spraakherkenning van uw telefoon compatibel is met het multimediasysteem, verschijnt het pictogram **4** van het menu "Beheer apparaten". Zie "Telefoonverbinding maken/verbreken" en/of "Een telefoon koppelen, ontkoppelen" voor meer informatie.

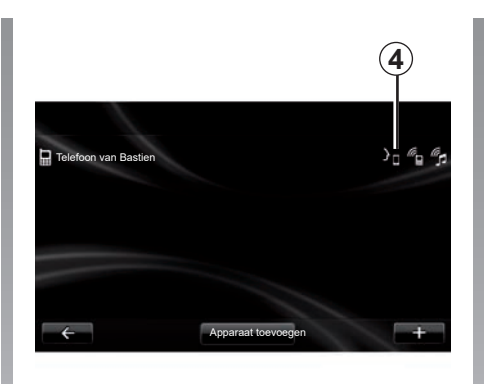

**N.b.:** als u de spraakherkenning van uw telefoon via het multimediasysteem wilt gebruiken, zorg er dan voor dat het gebied door het netwerk wordt gedekt.

U activeert de spraakherkenning op uw telefoon via het multimediasysteem door de spraakherkenningstoets ingedrukt te houden. Het multimediascherm biedt het hoofdmenu van de spraakherkenning van uw telefoon.

Druk kort op de spraakherkenningstoets op uw telefoon om het spraakherkenningssysteem op uw telefoon te herstarten. U schakelt de spraakherkenning op uw telefoon uit via het multimediasysteem door de spraakherkenningstoets in de auto ingedrukt te houden.

Vanuit het hoofdmenu van de spraakherkenning kunt u met spraakcommando's bepaalde functies en apps van uw telefoon bedienen.

De spraakherkenning is uitgeschakeld:

- tijdens het achteruit rijden;
- tijdens een oproep.

**N.b.:** de spraakherkenning wordt na enkele seconden niet gebruikt te zijn, uitgeschakeld.

Wanneer u de spraakherkenningsfunctie van uw telefoon via het multimediasysteem gebruikt, is het mogelijk dat de overdracht van mobiele gegevens om dit systeem te gebruiken bijkomende kosten oproept die niet uw telefooncontract zijn opgenomen.

# **EEN BESTEMMING INVOEREN (1/5)**

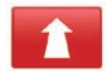

# Menu "Navigatie"

Vanuit het hoofdmenu drukt u op "Navigatie".

Druk in het menu "Navigatie" op de knop "Rijd naar..." om uw bestemming in te voeren.

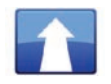

Menu "Rijd naar..."

Dit menu biedt verschillende manieren om een bestemming in te voeren:

 een adres invoeren vanuit de rubriek
 "Locaties" op een van de volgende manieren:

een volledig adres invoeren (stad, straat en nummer);

- zoeken op postcode;
- Selecteer een stadscentrum.
- een kruispunt of splitsing selecteren;
- een "Thuis" kiezen;
- een adres kiezen uit de "Opgeslagen locaties";

- een bestemming kiezen uit de "Recente bestemmingen";
- selecteer een bestemming per oplaadstation (elektrische auto);
- een adres kiezen vanuit een "Nuttige plaats" (NP);
- een "Locatie op de kaart" kiezen;
- een "lengtegraad" en een "breedtegraad" kiezen.

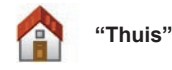

Met deze rubriek kunt u de begeleiding

starten naar uw thuisadres. U slaat uw thuisadres op door middel van het menu "Instellingen" en vervolgens "Wijzig thuislocatie".

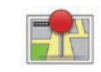

#### "Opgeslagen locaties"

In de rubriek "Opgeslagen locaties" staan de opgeslagen favoriete bestemmingen (werkadres, ...).

- Selecteer in het menu "Rijd naar..." de rubriek "Navigatie";
- Kies "Opgeslagen locaties" en bevestig;
- Selecteer het gewenste adres van de bestemming in de lijst met opgeslagen adressen om de routebegeleiding te starten.

U kunt uw opgeslagen adressen beheren in het menu "Instellingen" beheren door "Beheer opgeslag. locaties" te selecteren.

**Opmerking:** met het pictogram "Opgeslagen locaties" kunt u uw opgeslagen adressen bekijken en met de knop "+" kunt u indien nodig adressen toevoegen.

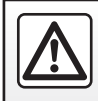

Om veiligheidsredenen mogen deze acties enkel worden uitgevoerd als de auto stilstaat.

# **EEN BESTEMMING INVOEREN (2/5)**

ABCD

Een "Locaties" invoeren

Met deze rubriek kan een adres geheel of gedeeltelijk ingevoerd worden: land, stad, straat en nummer.

Bij het eerste gebruik vraagt het systeem u om het land van bestemming te kiezen.

Vanaf het volgende gebruik kunt u de naam van de stad of de postcode invoeren met het toetsenbord **3**. Het systeem kan u verschillende namen van steden voorstellen in de zone **1**.

- Druk op de naam van de stad/plaats die verschijnt om te bevestigen.
- Ga naar de complete lijst die overeenkomt met uw zoekopdracht door "Lijst" 2 te selecteren.
- selecteer de gewenste stad;
- Ga op dezelfde manier te werk voor de velden "straat" en "Huisnummer".

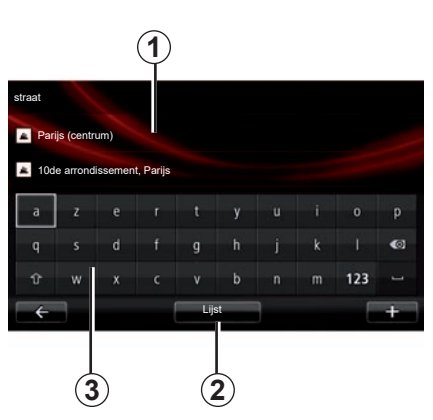

**NB:** het systeem bewaart de laatste ingevoerde steden. U kunt rechtstreeks een van deze steden selecteren door op de zone **1** te drukken.

**NB:** alleen de adressen die het systeem kent op de digitale kaart zijn toegestaan.

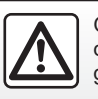

Om veiligheidsredenen mogen deze acties enkel worden uitgevoerd als de auto stilstaat.

#### "Recente bestemmingen"

Met deze rubriek kunt u een bestemming selecteren in de lijst met de laatst gebruikte bestemmingen.

Dit opslaan gebeurt automatisch.

- Selecteer de rubriek "Rijd naar..." in het menu "Navigatie" en kies vervolgens "Recente bestemmingen".
- Selecteer in de lijst met opgeslagen bestemmingen een adres om de routebegeleiding te starten.

# **EEN BESTEMMING INVOEREN (3/5)**

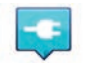

#### "Oplaadpunt"

Met dit menu kunt u een oplaadstation voor uw elektrische auto vinden en de route daarheen plannen.

**Opmerking:** u kunt uw persoonlijke stations beheren via het menu "EVinstellingen". Raadpleeg voor meer informatie het gedeelte "Navigatieinstellingen".

**NB:** de persoonlijke oplaadstations worden opgeslagen in het navigatiesysteem en de algemene oplaadstations worden opgeslagen op de SD-kaart.

Alleen de lijst op de kaart SD kan worden bijgewerkt en alleen de persoonlijke oplaadstations kunnen vanaf het navigatiesysteem worden beheerd.

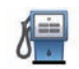

#### "Nuttige plaats" (POI)

Een nuttige plaats (NP) is een service, een gebouw of een toeristische plek, dichtbij een plaats (het vertrekpunt, de stad van bestemming, onderweg, enz.).

De NP's zijn verdeeld in verschillende categorieën zoals restaurants, musea, parkeerplaatsen enz.

Verschillende keuzes zijn mogelijk om een nuttige plaats (NP) te zoeken:

- de categorie;
- de naam van de gezochte NP.

Selecteer in het menu Navigatie de rubriek "Rijd naar..." en daarna "Nuttige plaats" en bevestig.

#### Zoeken op categorie van de NP

- Selecteer de rubriek "Rijd naar..." in het menu "Navigatie" en kies vervolgens "Nuttige plaats".
- Selecteer het zoekgebied: "Dicht bij mijn locatie", "In plaats" of "Dicht bij huis";
- Selecteer het gewenste type categorie.
- Kies de gezochte NP uit de voorgestelde lijst en druk op de toets "Selecteer" op het scherm van het multimediasysteem om de navigatie naar deze plaats te starten.

#### Zoeken op naam van de NP

Voer de naam in van de NP dat u wilt vinden en het systeem zoekt het automatisch.

# **EEN BESTEMMING INVOEREN (4/5)**

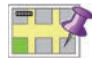

"Locatie op de kaart"

Met deze functie kunt u een bestemming bepalen vanaf de kaart. Kies in het menu "Navigatie" eerst "Rijd naar..." en daarna "Locatie op de kaart".

Verplaats de kaart om de cursor op uw bestemming te plaatsen, bevestig daarna: het systeem berekent de route.

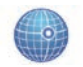

"Lengte- en breedtegraad"

Met deze functie kunt u een bestemming aangeven met behulp van de breedteen lengtewaarden.

# Bevestigen van de bestemming

Als de informatie over uw bestemming ingevoerd is, geeft het systeem een overzicht van de route weer ter bevestiging. Zodra de route bevestigd is, berekent het systeem de route. Bij de berekening wordt de snelste route gekozen.

**NB:** het berekeningscriterium kan worden aangepast in de instellingen.

Na de berekening toont het systeem de navigatiesamenvatting en kunt u kiezen uit twee mogelijkheden:

- "+" toont routedetails in verschillende vormen. Zie voor meer informatie het gedeelte "Routedetails" in het hoofdstuk "Begeleiding" om de route te wijzigen en op te slaan.
- "OK", de begeleiding begint.

**N.B.** als u niet bevestigt, sluit deze bladzijde na tien secondes en start de begeleiding automatisch.

**Opmerking:** als afhankelijk van het oplaadniveau van de auto de bestemming bereikbaar is, wordt, naargelang van de auto, de routebegeleiding gestart. Is het oplaadniveau onvoldoende, dan stelt het systeem voor om een oplaadpaal op het traject te zoeken.

**NB:** "IQ Routes<sup>™</sup>" is een functie die de optimale reistijd bepaalt door middel van statistische gegevens en het mogelijk maakt om de routes uit te rekenen afhankelijk van de gemiddelde verkeersdrukte op bepaalde dagen en tijdstippen. Om deze functie in of uit te schakelen, raadpleegt u het hoofdstuk "Navigatie-instellingen".

#### Gegarandeerd de meest recente kaart

Na aflevering van uw nieuwe auto, kunt u ongeveer 60 dagen lang de cartografie gratis updaten.

Na deze periode zijn de updates niet meer gratis.

Raadpleeg uw merkdealer voor meer informatie.

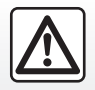

Om veiligheidsredenen mogen deze acties enkel worden uitgevoerd als de auto stilstaat.

# **EEN BESTEMMING INVOEREN (5/5)**

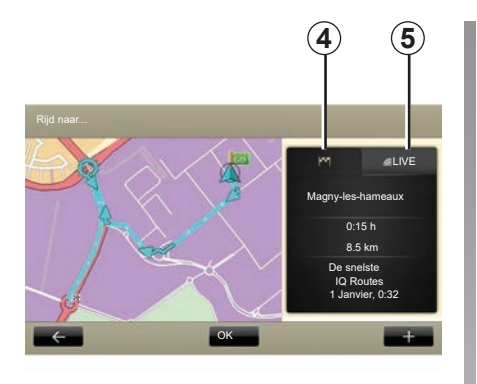

# Overzicht van de gekozen route

Het overzicht wordt getoond zodra de route berekend is, nadat u een bestemming hebt gekozen.

Het scherm bestaat uit twee tabbladen:

- Het trajecttabblad 4 kan een samenvatting van de route bieden.
- Het tabblad "Live" 5 kan de actuele verkeersinfo in real-time tonen (als u een abonnement hebt).

**NB:** klik op een van de tabs om de inhoud ervan te bekijken.

**Opmerking:** de bron van de ontvangen verkeersinformatie wordt automatisch geselecteerd door het multimediasysteem (LIVE als u een abonnement hebt genomen).

#### Bijzonderheden voor elektrische auto's

Het deel van de route dat zonder te herladen kan worden afgelegd, wordt op de kaart in het groen worden weergegeven, en het deel dat niet kan worden afgelegd in het rood.

Als het laadniveau van uw auto voldoende is, wordt in het tabblad Route **4** een geblokte vlag weergegeven.

Als het laadniveau van uw auto onvoldoende is, wordt in het tabblad Route **4** een geblokte vlag met een bliksemschicht op een rode achtergrond weergegeven.

# **VOLUME EN STEM**

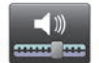

# Geluidsniveau

#### Geluidsvolume wijzigen

Om het volume te regelen, gebruikt u de geluidsbediening van uw multimediasysteem wanneer er een gesproken bericht te horen is of kiest u in het menu "Systeem", "Geluidsinstellingen" en daarna "Geluidsniveaus" om de volgende geluidsvolumes in te stellen:

- hoofdvolume;
- handsfree;
- belvolume telefoon;
- navigatie;
- computerstem;
- Parkeerhulp;
- gebeurtenissen.

Druk op "OK" om de geluidsvolumes op te slaan.

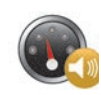

# Volume op basis van snelheid

Met deze functie kan het multimediasysteem automatisch het volume aanpassen aan de rijsnelheid van de auto.

U kunt de gevoeligheid aanpassen met de toetsen "+" en "-".

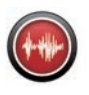

# Speler

De stem voor luidop voorlezen wordt door uw navigatiesysteem geproduceerd. Zij geeft mondelinge instructies terwijl u rijdt. Zij kan de richtingaanwijzingen (bijvoorbeeld: sla rechtsaf) en de informatie van verkeersborden aankondigen.

**NB:** de stemherkenning werkt enkel bij luidop voorlezen.

#### Opgenomen menselijke stemmen

De menselijke stemmen zijn door een acteur of actrice ingesproken.

**NB:** de menselijke stemmen geven uitsluitend eenvoudige instructies voor de begeleiding.

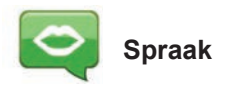

Uw systeem geeft u de mogelijkheid een computerstem of een menselijke stem te selecteren.

Deze stem wordt gebruikt voor de gesproken instructies.

Om de stem van het navigatiesysteem te wijzigen, selecteert u in het hoofdmenu "Navigatie", "Instellingen" en daarna "Stem".

Selecteer een stem in de lijst.

# EEN KAART LEZEN

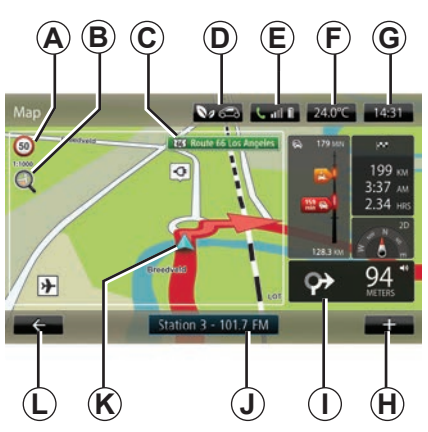

# Verklaring van de kaart

- A Maximumsnelheidsbord (de aangegeven snelheid is afhankelijk van de gekozen eenheid). Raadpleeg het hoofdstuk "Systeeminstellingen" voor meer informatie over de keuze van de eenheden.
  NB: het bord knippert rood bij overschrijding van de snelheid.
- **B** Zoom, raak het vergrootglas aan om de knoppen voor in- en uitzoomen te tonen.
- **C** Naam van de volgende hoofdweg of informatie over het volgende richtingsbord indien van toepassing.

- **D** Kwaliteit van de buitenlucht.
- *E* Informatie telefoon.
- F Buitentemperatuur (weerbericht).
- **G** Actuele tijd.
- H Submenu.
- Afstand en aanduiding van de volgende richtingsverandering / Instellen van het geluidsniveau van de routebegeleiding.
- J Informatie audiosysteem.
- K Opslaan van de huidige positie van de auto.
- L Terug naar de vorige pagina
- *M* Verkeersinformatiebalk: weergave van gebeurtenissen op de route, ontvangstindicator van verkeersinformatie, toegang tot de verkeerskaart.
- N Informatie over uw reis zoals de aankomsttijd, de totale resterende afstand en de mogelijkheid om uw bestemming (geblokte vlag of geblokte vlag met bliksemschicht op rode achtergrond) te bereiken / Samenvatting van het traject.
- O Kompas/modus 2D/3D.

**Opmerking:** u kunt enkel naar de navigatie op volledig scherm gaan via het tabblad "Navigatie" in het hoofdmenu.

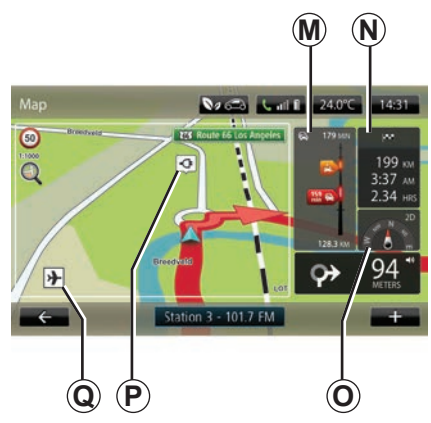

## Kleuren van de kaart

U kunt de kleuren op de kaart wijzigen: selecteer in het hoofdmenu de rubriek "Navigatie", "Instellingen" en daarna "Wijzig kaartkleuren"

## Cartografische symbolen

Het navigatiesysteem gebruikt de symbolen  ${old Q}$  voor het weergeven van nuttige plaatsen (NP).

# Oplaadstations

(elektrische auto)

Het navigatiesysteem gebruikt het symbool **P** voor de weergave van oplaadstations.
## **ROUTEBEGELEIDING (1/4)**

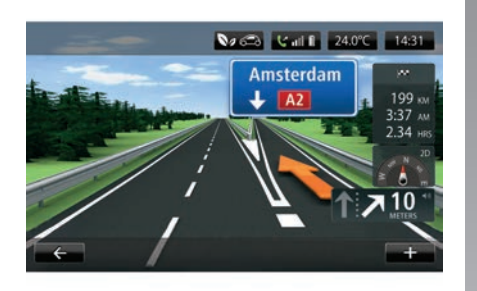

#### Map V CS Call 240°C 14:31 V CS Call 240°C 14:31 V CS CALL 240°C 14:31 V CS CALL 240°C 14:31 V CS CALL 240°C 1

## Beelden van de weg

Bij het naderen van een verandering van de weg (op grote wegen), kan het systeem overgaan naar de modus "Toon rijstrookafbeeldingen": een 3D-beeld biedt een overzicht over het naderend kruispunt met een routebegeleidingspijl en met de signalisatieborden.

Om de rijstrookafbeeldingen uit te schakelen, raadpleegt u de paragraaf "Geavanceerde instellingen" van het hoofdstuk "Navigatieinstellingen".

# Beeldschermen routebegeleiding

#### Kaart van kruising

Tijdens de begeleiding, zoomt het systeem voor elke richtingsverandering geleidelijk in op het kruispunt.

Om de automatische zoom uit te schakelen, raadpleegt u de paragraaf "Geavanceerd" van het hoofdstuk "Navigatie-instellingen".

## Gesproken begeleiding

Tijdens de begeleiding krijgt u voor elke richtingsverandering gesproken instructies.

Om de gesproken routebegeleiding in- of uit te schakelen, raadpleegt u het hoofdstuk "Navigatie-instellingen".

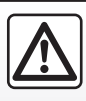

## Voorzorgen betreffende de navigatie

Het gebruik van het navigatiesysteem vervangt in geen

enkel geval de verantwoordelijkheid noch de oplettendheid van de bestuurder tijdens het rijden van de auto.

## **ROUTEBEGELEIDING (2/4)**

## Routedetails

Met deze functie wordt uw route zichtbaar voor de begeleiding. Druk na het invoeren van een bestemming op "+" en daarna op "Routedetails".

U krijgt de volgende keuzes:

- "Toon instructies";
- "Toon de route op de kaart";
- "Toon demo van de route";
- "Overzicht van de route";
- "Toon bestemming";
- "Toon verkeersinformatie op de route".

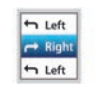

#### "Toon instructies"

Met deze functie geeft u het blad van de weg weer.

Er worden meerdere details van de route weergegeven:

- richtingveranderingspijl;
- type wegen;
- namen van wegen;
- kilometer tot de volgende splitsing.

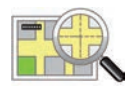

"Toon de route op de kaart"

Met deze functie ziet u de kaart van de route.

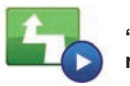

"Toon een demo van de route"

Met deze functie ziet u een demonstratie van de route.

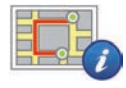

"Overzicht van de route"

Met deze functie gaat u terug naar het vorige scherm. De details van de reistijd, de kilometers en het soort route ("IQ Routes™" aan/uit) worden weergegeven.

**NB:** om rechtstreeks naar deze pagina te gaan vanaf de navigatiekaart, gebruikt u het tekstvak met informatie over uw route.

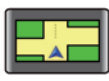

"Toon de bestemming"

Met deze functie ziet u de verandering van richting in de vorm van een afbeelding.

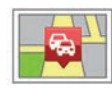

"Toon verkeersinfo op route"

Met deze functie krijgt u een overzicht van alle verkeersproblemen op uw route.

## **ROUTEBEGELEIDING (3/4)**

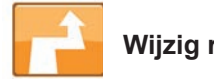

Wiizia route

Om uw route te wijzigen vanuit het menu "Navigatie", selecteert u "Wijzig route" en kiest u vervolgens een van de voorgestelde opties.

Het systeem berekent de route via de omweg.

NB: u kunt verschillende tussenstops op uw route toevoegen.

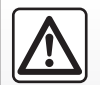

Voorzorgen betreffende de navigatie

Het gebruik van het navigatiesysteem vervangt in geen

enkel geval de verantwoordelijkheid noch de oplettendheid van de bestuurder tijdens het rijden van de auto.

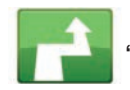

"Bereken alternatief"

Kies dit menu om de huidige routebegeleiding te stoppen.

Om de routebegeleiding te hervatten, kiest u "Riid naar..." en daarna "Recente bestemminden".

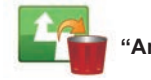

Annuleer route"

Kies dit menu om de huidige routebegeleiding te stoppen.

Om de routebegeleiding te hervatten, kiest u "Riid naar..." en daarna "Recente bestemminden".

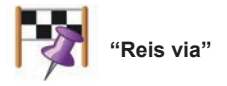

Selecteer dit menu om uw route zo te wijzigen dat hij via een specifieke plaats gaat, bijvoorbeeld om iemand onderweg op te halen. U kunt de plaats waarlangs u wilt reizen op dezelfde manier invoeren als voor het kiezen van een bestemming.

U hebt dezelfde opties: "Locaties". "Opgeslagen locaties", "Nuttige plaats" en "Locatie op de kaart".

Uw systeem berekent een nieuwe route via de plaats die u hebt gekozen om daarna naar uw bestemming te gaan.

## **ROUTEBEGELEIDING (4/4)**

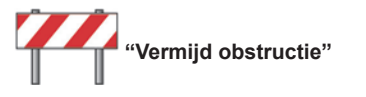

Selecteer dit menu als u op een wegversperring of een file stuit die niet door de "Verkeersinfo" is aangegeven.

Vervolgens moet u de lengte kiezen van het traject dat u wilt vermijden.

Kies een van de volgende opties: "100 meter", "500 meter", "2000 meter", "5000 meter"

Uw systeem berekent uw reis opnieuw en vermijdt daarbij het traject over de geselecteerde afstand.

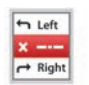

"Vermijd deel van route"

Selecteer dit menu om een deel van de route te vermijden. Gebruik deze optie als u merkt dat in uw route een weg is opgenomen die u niet wilt nemen. Kies vervolgens de weg die u wilt vermijden in de lijst van wegen van uw route.

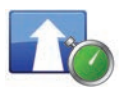

"Beperk vertraging"

Selecteer dit menu om uw systeem de route te laten berekenen op basis van de laatste verkeersinformatie.

## EEN ROUTE VOORBEREIDEN

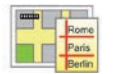

Routes

U kunt uw navigatiesysteem gebruiken om van tevoren een route te bekijken.

Selecteer hiertoe minimaal drie punten, inclusief uw vertrekpunt, een of meer punten tussenin en uw aankomstpunt.

Zo kunt u bijvoorbeeld de reisduur achterhalen voordat u vertrekt of de route bekijken die u wilt nemen. Een route plannen:

- Kies in het hoofdmenu "Navigatie" en "Reisplannen".
- kies een vertrekpunt, net zoals u een bestemming zou invoeren;
- kies een of meer punten tussenin;
- kies een aankomstpunt;
- Zodra u de route hebt ingevoerd, kunt u deze opslaan en vervolgens starten door te drukken op "+" en daarna "Go". Het systeem berekent de route en laat de details zien.

## VERKEERSINFO (1/3)

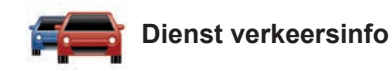

Verkeersinfo is een dienst in uw multimediasysteem waarmee u actuele verkeersinformatie kunt ontvangen die afkomstig is van de beste lokale bronnen.

De dienst Verkeersinfo gebruikt de TMCinformatie die wordt uitgezonden via de FMband.

TomTom Traffic gebruikt informatie van de LIVE-service. Deze diensten geven de gebeurtenissen weer in de vorm van punten op de kaart. Er wordt informatie gegeven over de belangrijkste verkeersassen en de dienst wordt regelmatig bijgewerkt.

**Opmerking**: de menutitel kan "Verkeersinfo" of "TomTom Traffic" zijn.

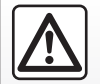

Voorzorgen betreffende de navigatie

Het gebruik van het navigatiesysteem vervangt in geen

enkel geval de verantwoordelijkheid noch de oplettendheid van de bestuurder tijdens het rijden van de auto.

# Opties van de Dienst verkeersinfo

Voor toegang tot de opties van de Dienst verkeersinfo drukt u in het hoofdmenu op "Services", "Navigatieservices" en "TomTom Traffic".

#### "Beperk vertraging"

Selecteer deze optie, opdat u uw route opnieuw kan plannen op basis van de laatste verkeersinformatie.

#### "Verkeerinformatie lezen"

Met dit menu kunt u de optie om de verkeersinformatie luidop voor te lezen inschakelen.

#### "Toon kaart"

Met dit menu kunt u de kaart bekijken en de verkeerssituatie in de omgeving zien. Om naar de kaart te gaan selecteert u in het hoofdmenu de Dienst verkeersinfo en vervolgens "Toon kaart".

De kaart toont de laatst gezochte positie. Klik op het icoon van een incident voor meer gedetailleerde informatie.

#### "Instellingen verkeersinformatie"

Met dit menu kunt u de gewenste standaard rekenmethode instellen.

#### "Toon verkeersinfo op route".

Met dit menu kunt u een overzicht krijgen van alle verkeersincidenten op uw route. Klik op het icoon van een incident voor meer gedetailleerde informatie.

## **Dienst TomTom Traffic**

Deze dienst is gratis beschikbaar tijdens de proefperiode. U kunt uw abonnement op een later tijdstip verlengen of uitbreiden. U kunt een betalend abonnement nemen op de dienst "TomTom Traffic", waarbij de gegevens vaker worden bijgewerkt (om de 3 minuten) en u informatie krijgt over de hoofdwegen en secundaire wegen.

## VERKEERSINFORMATIE (2/3)

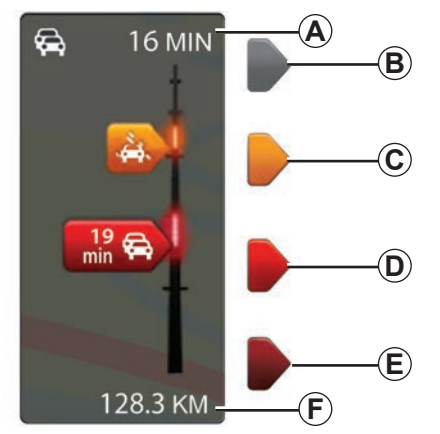

#### Verkeersinformatiebalk

De verkeersbalk is beschikbaar voor de verkeersinfodiensten.

In de begeleidingsmodus wordt op de verkeersbalk aan de zijkant de laatste verkeersinformatie over de route weergegeven.

## Weergave van het verkeer

Het navigatiesysteem meldt problemen in het verkeer:

- door de weergave van symbolen op de kaart (een lijst van de symbolen vindt u aan het einde van het hoofdstuk);
- via gesproken boodschappen wanneer de route herberekend wordt.

Afhankelijk van de werking van de Dienst verkeersinfo, verschijnen de volgende pictogrammen op de verkeersbalk aan de zijkant:

- A Zware vertragingen op de route.
- **B** Onbekende of onbepaalde situatie.
- C Vertraging.
- **D** Filevorming.
- *E* Stilstaand verkeer of versperde weg.
- **F** Afstand tot het volgende incident.

## "Trafikindstillinger"

Om naar dit menu te gaan, klikt u in het menu "Verkeersinfodiensten" op "Instellingen verkeersinfo".

U kunt de vertragingen automatisch minimaliseren na elke update.

Om uw voorkeur te selecteren, vinkt u het vakje rechts van uw keuze aan met de centrale bevestigingstoets.

Selecteer "OK" zodra u uw keuze gemaakt hebt.

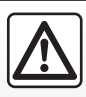

## Voorzorgen betreffende de navigatie

Het gebruik van het navigatiesysteem vervangt in geen

enkel geval de verantwoordelijkheid noch de oplettendheid van de bestuurder tijdens het rijden van de auto.

## VERKEERSINFORMATIE (3/3)

| Symbool  | Betekenis                            | Symbool    | Betekenis       |  |
|----------|--------------------------------------|------------|-----------------|--|
|          | Ongeluk                              | Ongeluk    |                 |  |
|          | File                                 |            | Sneeuw          |  |
| IIX<br>I | Een of meer<br>afgesloten rijstroken | <u>and</u> | Harde wind, sto |  |
|          | Weg afgesloten                       | A          | Mist            |  |
| !        | Verkeersproblemen                    |            | Vorst           |  |
|          | Werkzaamheden                        |            |                 |  |
|          |                                      |            |                 |  |
|          |                                      |            |                 |  |
|          |                                      |            |                 |  |
|          |                                      |            |                 |  |

| Hevige regenval   |
|-------------------|
| Sneeuw            |
| Harde wind, storm |
| Mist              |
| Vorst             |

## **TOON KAART**

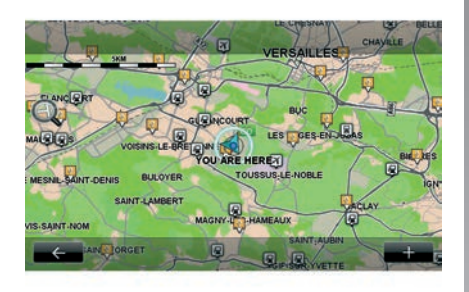

Om naar de kaartverkenner te gaan, klikt u in het hoofdmenu op "Navigatie" en kiest u vervolgens "Toon kaart". U kunt u over de kaart verplaatsen met het multimediascherm of de centrale bediening bij auto's die daarmee zijn uitgerust.

Om veiligheidsredenen mogen deze acties enkel worden uitgevoerd als de auto stilstaat.

#### Submenu "+"

Klik op "+" om toegang te krijgen tot de volgende menu's:

- "Gebruik deze locatie voor...";
- "Zoek";
- "Kaartinfo bewerken";
- "Voeg toe aan opgeslagen locaties".

#### "Gebruik deze locatie voor ..."

Met dit menu kunt u de gekozen locatie gebruiken om:

- de kaart te centreren op de positie van de auto;
- te navigeren naar het punt op de kaart;
- een punt op de kaart te zoeken;
- het punt op de kaart aan de favorieten toe te voegen;
- het punt op de kaart aan de NP toe te voegen;
- de positie van uw auto te corrigeren.

#### "Zoek"

Met dit menu kunt u de kaart centreren op:

- uw huisadres;
- een opgeslagen adres;
- een adres;
- een recente bestemming;

- het oplaadstation dat u zoekt;
- een nuttige plaats;
- uw positie;
- een lengte- en een breedtegraad.

#### "Kaartinfo bewerken"

Met dit menu kunt u bepaalde kaartinstellingen in- of uitschakelen, zoals:

- de verkeersinfo;
- de namen;
- de NP-symbolen;
- de oplaadstations voor elektrische auto's;
- de satellietbeelden als kaartachtergrond;
- GPS-coördinaten

#### "Voeg toe aan opgeslagen locaties"

Met dit menu kunt u de geselecteerde positie op de kaart toevoegen aan de opgeslagen adressen.

Geef uw Favoriet een gemakkelijk te onthouden naam. Uw navigatiesysteem suggereert altijd een naam, meestal het adres van de favoriet. Voer een naam in door deze gewoon te typen op het multimediascherm.

## **NAVIGATIEDIENSTEN (1/2)**

Uw systeem bevat navigatiediensten. U kunt deze diensten aanvullen met betalende TomTom LIVE-diensten

- De navigatiediensten omvatten verkeersinformatie en de locaties van vaste radars (afhankelijk van de plaatselijke wetaevina).
- De LIVE-diensten (betaald via abonnement) omvatten verkeersinformatie, de locatie van vaste en mobiele radars (met inbegrip van updates), en het weer.

**Opmerking:** de TomTom Traffic-dienst heet "Verkeersinfo" als het abonnement op de LIVE-dienst niet is geactiveerd.

U kunt de LIVE-diensten gedurende een proefperiode uitproberen. Na afloop van de proefperiode kunt u het abonnement op de LIVE-diensten online verlengen op www. mvrenault.com.

U hebt een geldig abonnement nodig om toegang te krijgen tot de LIVE-diensten. De inhoud van LIVE-diensten kan variëren

## Toegang tot de navigatiediensten

Om naar de "Navigatieservices" te gaan:

- klik in het hoofdmenu op "Navigatie";
- selecteer "Navigatieservices".

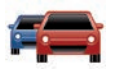

« TomTom Traffic »

Raadpleeg het "Verkeersinformatie"

hoofdstuk

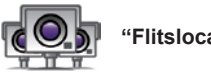

"Flitslocaties"

Deze dienst houdt u op de hoogte van de locaties van mobiele radars (in real time), de wegens een ongeval te vermijden plaatsen en vaste radars

De laatste updates voor flitslocaties worden automatisch geïnstalleerd als u een geldig LIVE-abonnement hebt

Met "Flitslocaties" ontvangt u waarschuwingen voor mobiele snelheidscontroles, evenals waarschuwingen voor flitspalen. De informatie wordt in real-time verkregen op basis van informatie van andere gebruikers.

U kunt deze functie uitschakelen via het menu "Elitslocaties" van de LIVE-diensten

**NB:** informatie over mobiele radars wordt weergegeven zodra een lid van de TomTomgemeenschap deze naar de database stuurt

Opmerking: afhankelijk van het land en van plaatseliike beperkingen is het mogeliik dat de radars niet getoond worden.

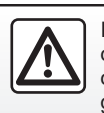

In sommige landen is het downloaden en aanzetten van de optie van de waarschuwingen voor flitslocaties verboden.

## **NAVIGATIEDIENSTEN (2/2)**

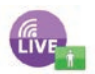

"MyTomTom LIVE"

Met deze dienst kunt u de vervaldatum van de abonneediensten raadplegen.

Het abonnement op diensten kan worden verlengd via de R-LINK Store of op www. myrenault.com, door de gewenste diensten te selecteren.

U moet een geldig e-mailadres opgeven binnen deze dienst. Er wordt een e-mail gestuurd naar dit adres waarin de abonnementsvoorwaarden van de gekozen diensten worden toegelicht. Raadpleeg het hoofdstuk "Applicaties downloaden en installeren" voor meer informatie.

**Opmerking:** ga naar uw merkdealer voor informatie over de LIVE-diensten die in uw land beschikbaar zijn.

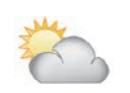

"Weerbericht"

Deze dienst biedt weerberichten voor de komende vijf dagen voor de locatie van uw keuze.

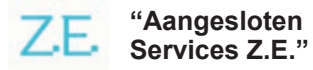

Aangesloten Services Z.E. zijn enkel van toepassing op elektrische auto's. Zie "Aangesloten Services Z.E." voor meer informatie.

## AANGESLOTEN SERVICES Z.E. (1/2)

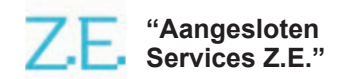

Met deze services, specifiek bedoeld voor elektrische auto's, kunt u een oplaadpunt zoeken en de beschikbaarheid en andere gegevens bekijken.

Zij omvatten ingebouwde diensten in de auto en andere diensten die buiten de auto beschikbaar zijn (mobiele telefoon en internet).

Raadpleeg voor meer informatie een merkdealer.

#### Vanaf uw auto

Uw R-LINK-multimediasysteem is compatibel met uw telefoon om muziek te beluisteren, verkeersinformatie te krijgen in real time, uw apps te gebruiken, uw contacten te bekijken, enzovoort...

**Opmerking:** sommige apps zijn niet beschikbaar op sommige automodellen. Raadpleeg voor meer informatie een merkdealer.

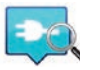

"Z.E. Trip"

Met deze app in het R-LINKmultimediasysteem van uw auto kunt u een oplaadpunt zoeken en de beschikbaarheid en andere gegevens van de oplaadstations bekijken. Zie "Oplaadstation".

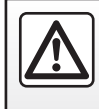

Om veiligheidsredenen mogen deze handelingen alleen uitgevoerd worden als de auto stilstaat.

## AANGESLOTEN SERVICES Z.E. (2/2)

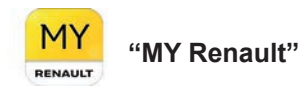

#### Via uw mobiele app kunt u:

- de status van uw accu controleren;
- opladen van programma's;
- de airconditioning starten en programmeren;
- zoeken naar beschikbare laadpalen in de buurt;
- een route plannen, waarbij de oplaadpunten langs deze route worden aangeduid;
- en vele andere services...

**Let op:** voor meer informatie over compatibele telefoons kunt u contact opnemen met een merkdealer of de website https:// renault-connect.renault.com raadplegen.

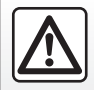

Om veiligheidsredenen mogen deze acties enkel worden uitgevoerd als de auto stilstaat. **Opmerking:** laadprogrammering is enkel beschikbaar voor ZOE uitgerust met het R-LINK-multimediasysteem.

Beheer van de airconditioning is enkel beschikbaar voor KANGOO Z.E. uitgerust met het R-LINK-multimediasysteem.

Voor meer informatie raadpleegt u een merkdealer of bekijkt u het Renault Connectaanbod op https://renault-connect.renault. com.

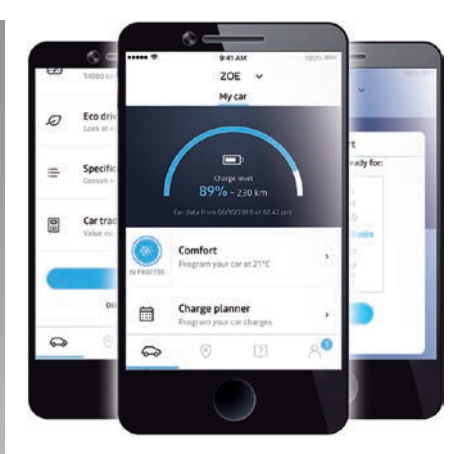

Aan de schermen in de handleiding kunnen geen rechten worden ontleend, en deze schermen kunnen verschillen afhankelijk van het merk en het model van uw telefoon.

## **OPLAADSTATION (1/2)**

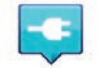

"Oplaadstation" in het navigatiesysteem

Kies in het menu "Navigatie" eerst "Rijd naar..." en daarna "Oplaadpunten".

Met dit menu kunt u een oplaadstation zoeken en de beschikbaarheid en de gegevens van de oplaadstations bekijken.

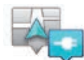

"Dichtbij mijn locatie"

Met deze optie kunt u de oplaadstations vinden die zich in de buurt van uw huidige positie bevinden.

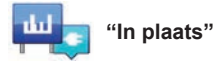

Om de oplaadstations te vinden in de stad die u bezoekt, selecteert u deze dienst.

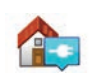

## "Dicht bij huis"

Met deze optie wordt een lijst van oplaadstations dicht bij waar u woont weergegeven.

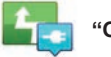

'Op de route"

Met deze optie worden de oplaadstations weergegeven waar u onderweg gebruik van kunt maken.

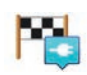

#### "Dicht bij bestemming"

Met deze optie kunt u een lijst van oplaadstations dicht bij uw bestemming bekijken.

#### "Laatste oplaadstation"

Met deze optie kunt u de coördinaten van het laatst gebruikte oplaadstation terugvinden.

# Opslag van nieuwe oplaadstations

Wanneer u uw auto aan een nieuw oplaadpunt oplaadt, wordt dit automatisch in het systeem opgeslagen.

U kunt ook zelf oplaadstations aanmaken en beheren door "EV-instellingen" te selecteren in het menu "Instellingen". Raadpleeg de paragraaf "Navigatie-instellingen".

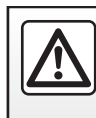

Om veiligheidsredenen mogen deze handelingen alleen uitgevoerd worden als de auto stilstaat.

## **OPLAADSTATION (2/2)**

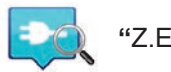

"Z.E. Trip"

Selecteer Z.E. Trip in menu Services.

Deze app is specifiek voor elektrische auto's en toont:

- de oplaadpunten in uw omgeving of bij uw bestemming;
- het aantal oplaadpunten per station;
- de beschikbaarheid van de aansluitingen (vrij/bezet);
- de beschikbare aansluitingen en verbindingen;
- openingstijden;
- het soort toegang tot de oplaadservice (gratis/abonnement);

en vele andere services...

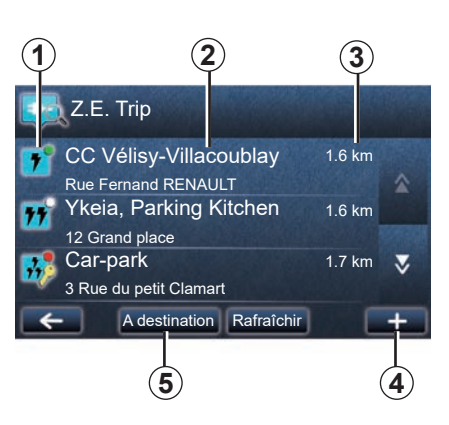

Selecteer bij de eerste verbinding uw autokabels.

Met de knop (+) ziet u de verschillende oplaadaansluitingen waaruit u kunt kiezen.

Met Z.E. Trip ziet u de dichtstbijzijnde stations die overeenkomen met uw laadaansluiting.

U ziet verschillende soorten gegevens:

- de beschikbaarheid 1 van het oplaadpunt;
  - groene stip: minstens één aansluiting beschikbaar;
  - rode stip: alle aansluitingen zijn bezet;

- witte stip: geen informatie beschikbaar;
- sleutel: de aansluiting vereist een Z.E.
  Pass-abonnement;
- oplaadsnelheid: standaard, snel en extra snel.
- naam en adres van het station 2;
- resterende afstand **3** tot het station.

Met de knop (+) 4 kunt u:

- de aansluiting(en) toevoegen aan uw favorieten;
- een zoekopdracht maken;
- de aansluitingen tonen op de kaart;
- hulp krijgen bij de app.

Via de knop "Bestemming" **5** krijgt u een lijst met oplaadstations voor een volgende bestemming, gedetailleerde informatie voor elke station (geschikt voor uw auto, navigatie naar het station, soorten aansluitingen, oplaadsnelheid en openingstijden).

## ACTIERADIUSGEBIED

De actieradius van de auto is enkel beschikbaar op elektrische auto's.

# Bereikbaarheid van de bestemming

De klassieke weergave van de kaart geeft aan of het laadniveau van de accu van uw elektrische auto al dan niet voldoende is om de bestemming te bereiken:

- Geblokte vlag: de auto kan met het huidige laadniveau van de accu de bestemming bereiken;
- geblokte vlag met bliksemschicht op rode achtergrond: u moet een oplaadstation zoeken om energiepech te voorkomen.

# Weergave van het actieradiusgebied

- In de begeleiding vanaf het trajectsamenvattingsscherm: u kunt de bereikbare gedeelten (groen) en de niet-bereikbare gedeelten (rood) van het traject weergeven;
- buiten de begeleiding vanaf het menu "Bereikbaarheidsgebied": uw actieradius wordt weergegeven met een cirkel rond de positie van de auto.

## Waarschuwing "accu zwak"

Wanneer het laadniveau op het instrumentenpaneel het minimum waarschuwingsniveau bereikt, vraagt het systeem u automatisch om een oplaadstation in de buurt van uw huidige positie te selecteren.

## Waarschuwing "accu zwak" uitschakelen

Met deze keuze kunt u de automatische suggestie van oplaadstations wanneer de batterij bijna leeg is uitschakelen:

- Kies in het menu "Navigatie" eerst "Instellingen" en daarna "EV-instellingen".
- Selecteer de optie "Waarschuwing 'batterij bijna leeg' uitschakelen".

Selecteer deze optie opnieuw om de waarschuwing bij een bijna lege batterij opnieuw in te schakelen.

**NB:** als de lopende begeleiding naar een bereikbaar laadpunt gaat, geeft de zwakke batterij geen waarschuwing af.

## **OPGESLAGEN ADRESSEN TOEVOEGEN, BEHEREN**

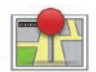

# Toegang tot de opgeslagen adressen

Druk in het hoofdmenu op "Navigatie", daarna op "Rijd naar..." en op "Opgeslagen locaties" om naar de opgeslagen adressen te gaan.

# Een adres opslaan op basis van een recente bestemming.

- In het menu "Rijd naar..." selecteert u "Recente bestemmingen".
- selecteer de recente bestemming die u wenst op te slaan;
- klik op het scherm/op de kaart op "+" en daarna op "Voeg toe aan opgeslagen locaties".
- Geef het adres een naam en klik daarna op "Volgende".
- Als het adres "Thuis" niet is opgeslagen, vraagt het systeem u of het opgeslagen adres uw thuisadres is; antwoord "Ja" of "Nee". U krijgt een bericht om te bevestigen dat het adres is opgeslagen.
- Als het adres "Thuis" is opgeslagen, stelt het systeem voor om dat adres te kiezen.

### Een opgeslagen adres hernoemen

- Klik in het hoofdmenu op "Navigatie", daarna op "Instellingen" en op "Beheer opgeslag. locaties".
- selecteer het opgeslagen adres dat u wilt hernoemen;
- klik op het scherm/op de kaart op "Hernoemen";
- Voer de nieuwe naam van uw opgeslagen adres in en klik op "Volgende" om te bevestigen.

## Een opgeslagen adres wissen

- Selecteer in het menu "Beheer opgeslag. locaties" het opgeslagen adres dat u wilt wissen.
- Klik op het scherm/op de kaart op de knop "Verwijder".
- U wordt gevraagd om te bevestigen of u het adres wilt wissen. Klik op "Ja" om te bevestigen of op "Nee" om te annuleren.

## NAVIGATIE-INSTELLINGEN (1/2)

# Naar de navigatie-instellingen gaan

Druk in het menu "Navigatie" op "Instellingen" en vervolgens op het item dat u wilt wijzigen:

- "Schakel stem begeleiding uit";
- "Routeplanning";
- "Toon NP op kaart";
- "Beheer NP's";
- "Stem";
- "EV-instellingen";
- "Stel thuislocatie in";
- "Beheer opgeslag. locaties";
- "Wissel kaart";
- "Wijzig kaartkleuren";
- "Autosymbool";
- "Geavanceerd" (Instellingen).

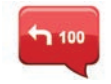

# "Schakel stem begeleiding uit"

In dit menu kunt u de gesproken routebegeleiding in- of uitschakelen.

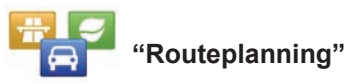

Gebruik dit menu om uw routevoorkeuren vast te leggen:

#### Soort route

Selecteer een van de routetypes. Het geadviseerde routecriterium is "Snelste route".

#### Tolwegen

Inclusief tolwegen (tolpoorten en dergelijke).

#### Veerboten

Inclusief veerdiensten (inclusief boottrein).

#### Carpoolroute

Inclusief gereserveerde rijstroken voor auto's met meer dan één passagier.

#### Onverharde wegen

Inclusief onverharde wegen.

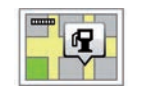

## "Toon NP op kaart"

Met dit menu kunt u categorieën van NP's op de kaart weergeven of verbergen.

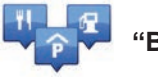

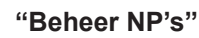

Een nuttige plaats (NP) is een service, een gebouw of een toeristische plek, dichtbij een plaats (het vertrekpunt, de stad van bestemming, onderweg, enz.). De NP's zijn verdeeld in verschillende categorieën, zoals restaurants, musea, parkeerplaatsen, enz. Er zijn verschillende keuzes mogelijk om een nuttige plaats (NP) te zoeken:

de categorie,

- de naam van de gezochte NP.

Met dit menu kunt u categorieën van NP's of NP's toevoegen, wijzigen of verwijderen.

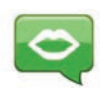

"Stem"

Met dit menu kunt u een computerstem of een opgenomen stem kiezen.

## NAVIGATIE-INSTELLINGEN (2/2)

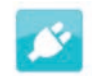

"EV-instellingen"

Met dit menu kunt u uw eigen oplaadstations toevoegen en beheren, evenals stations die automatisch door het systeem zijn gedetecteerd, om de waarschuwing "batterij bijna leeg" uit te schakelen en een voedingskabel te selecteren.

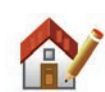

"Stel thuislocatie in"

Met dit menu kunt u uw huisadres invoeren of wijzigen.

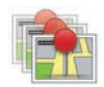

#### "Beheer opgeslag. locaties"

Met dit menu kunt u opgeslagen adressen toevoegen, verwijderen of hernoemen.

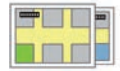

"Wissel kaart"

Met dit menu kunt u schakelen tussen de opgeslagen kaarten op uw SD-kaart.

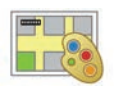

## "Wijzig kaartkleuren"

Met dit menu kunt u de kleuren wijzigen op de kaart die verschijnt op het scherm van uw multimediasysteem. U kunt nieuwe kleuren downloaden.

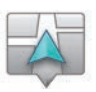

## "Autosymbool"

Met dit menu kunt u het autosymbool in de 3D-navigatiekaart wijzigen.

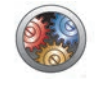

## "Geavanceerd"

Met dit menu kunt u de volgende instellingen kiezen:

- "Kaartinformatie";
- "Kaartgedrag";
- "Verkeersbron".

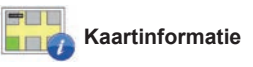

Met dit menu kunt u bepaalde informatie op de kaart weergeven of verbergen, zoals de straatnamen, het adresnummer bij de straatnaam, de huidige straatnaam en de straatnaam na de huidige straatnaam.

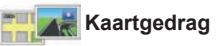

Met dit menu kunt u het volgende gedrag instellen:

- rijstrookweergaven;
- de kaart draaien in de richting van de route in 2D modus;
- tijdens de route overschakelen naar 3D modus;
- de automatische zoom activeren in 2D modus;
- de automatische zoom activeren in 3D modus.

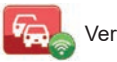

Verkeersbron

Dit menu toont de verschillende verkeersinfodiensten die in uw navigatiesysteem beschikbaar zijn.

## **RADIO BELUISTEREN (1/5)**

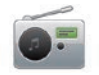

Naar de radio gaan

#### Multimediavoorkant

Klik in het hoofdmenu op "Multimedia" en daarna op "Radio".

#### Radiovoorkant/Multimediavoorkant

Druk op de knop "Radio" op de interface om de radiobron te selecteren.

## Een golfbereik kiezen

Kies het gewenste golfbereik (AM, FM of DR) door op **1** te klikken:

- AM;
- FM;
- DR.

U kunt het golfbereik ook kiezen door de bediening onder het stuur te gebruiken (raadpleeg de informatie over de bediening).

# Een FM- of AM-radiostation kiezen

Er zijn verschillende manieren om een radiostation te selecteren.

Na het selecteren van het golfbereik, kiest u een modus door te drukken op **3**, **4** of **5**. U krijgt de keuze tussen drie zoekmodi:

- "Frequentie"-modus (tab 3);
- "Lijst"-modus (tab 4);
- modus "Voorgeprogrammeerd station" (tab 5).

U kunt deze modi wijzigen door de bediening onder het stuur te gebruiken.

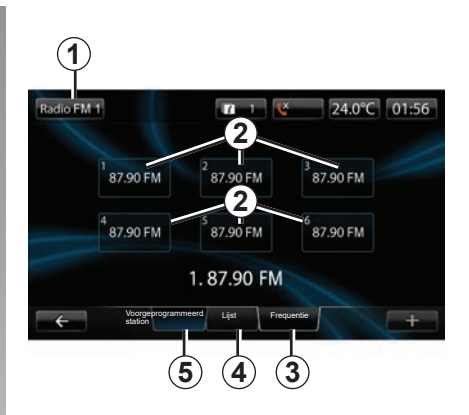

#### werking "Voorgeprogrammeerd station"

In deze werkstand kunt u de stations oproepen die eerder door u in het geheugen zijn opgeslagen (raadpleeg de paragraaf "Een station opslaan" in dit hoofdstuk). Druk op de toetsen **2** (1 tot 6) om de opgeslagen stations te kiezen.

u kunt via de bediening onder het stuur ook een opgeslagen station kiezen.

## **RADIO BELUISTEREN (2/5)**

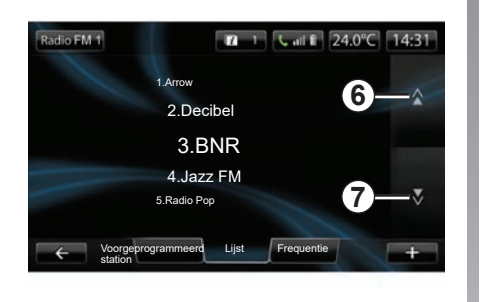

#### werking "Lijst"

Bij deze modus wordt de lijst met beschikbare radiostations weergegeven. Deze stations worden in alfabetische volgorde weergegeven (enkel voor FM).

Druk op **6** of **7** om door alle stations te gaan of schuif uw vinger over het multimedia-scherm.

Op de volgende bladzijden leest u hoe u deze lijst kunt bijwerken.

De namen van de radiostations die het RDSsysteem niet gebruiken, worden niet op het scherm weergegeven. Alleen hun frequentie wordt aan het begin van de lijst aangegeven.

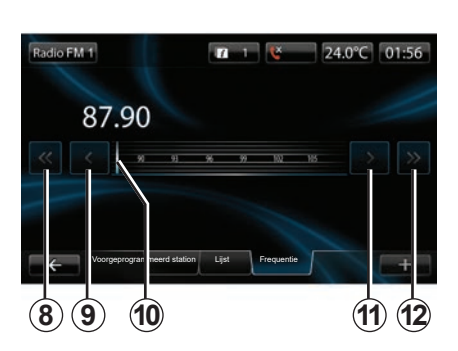

#### werking "Frequentie"

Met deze werking kunt u het gekozen golfbereik handmatig of automatisch afzoeken naar radiostations.

Om het golfbereik af te zoeken:

- ga handmatig vooruit of achteruit door een paar keer op 9 of 11 te drukken;
- ga automatisch vooruit of achteruit (zoeken) naar het volgende station door op 8 of 12 te drukken.
- ga rechtstreeks vooruit of achteruit door de cursor 10 te selecteren om de gewenste frequentie te vinden.

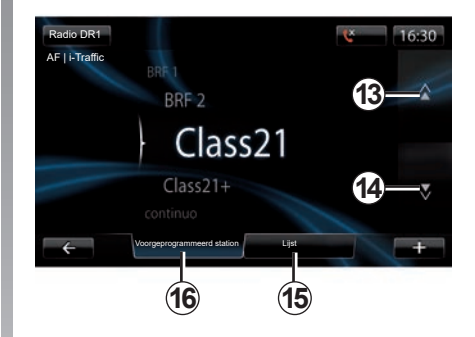

### Selecteren van een radiostation DR (digitale radio over land)

Er zijn verschillende manieren om een radiostation te selecteren.

Na het selecteren van het golfbereik, kiest u een modus door te drukken op **15** of **16**.

Er zijn twee zoekmodi:

- "Lijst"-modus (tab 15);
- modus "Voorgeprogrammeerd station" (tab 16).

U kunt deze modi wijzigen door de bediening onder het stuur te gebruiken.

## **RADIO BELUISTEREN (3/5)**

#### werking "Lijst"

Bij deze modus wordt de lijst met beschikbare radiostations weergegeven.

Druk op **13** of **14** om door alle stations te gaan of schuif uw vinger over het multimediascherm.

Op de volgende bladzijden leest u hoe u deze lijst kunt bijwerken.

#### werking "Voorgeprogrammeerd station"

Met deze werkstand kunt u de stations oproepen die u van tevoren in het geheugen hebt gezet. Zie voor meer informatie "Een station opslaan" in dit hoofdstuk. Druk op de toetsen 1 tot 6 om de opgesla-

gen stations te kiezen.

u kunt via de bediening onder het stuur ook een opgeslagen station kiezen.

#### Submenu "+"

#### FM of AM

Druk op "+" in een van de drie modi om:

- van bron te veranderen (Radio, USB, SD...);
- een station aan de favorieten toe te voegen;
- een station opslaan als voorkeuze;
- tekstinformatie weergeven;
- naar de radio-instellingen te gaan.

#### Een station opslaan

Klik in de modus "Frequentie" of de modus "Lijst" op "+" en daarna op "Sla op als preset". U kunt ook op één van de toetsen van de preset drukken tot u een geluidssignaal hoort.

Per golflengte kunt u 6 radiostations op-slaan.

#### Tekstinformatie (Radio-tekst)

Sommige FM-radiostations FM zenden tekstinformatie uit over het beluisterde programma (bijvoorbeeld de titel van een lied). **NB:** deze informatie is enkel op bepaalde radiostations beschikbaar.

#### DR (digitale radio over land)

Druk op "+" in een van de twee modi voor:

- van bron veranderen (radio, USB, SD, enz.)
- Sla op als preset;
- radio-tekst;
- De digitale radiodiensten openen
- naar de instellingen te gaan.

#### Een station opslaan

Druk in de modus "Lijst" op "+" en vervolgens op "Sla op als preset"

U kunt ook een van de toetsen van de preset ingedrukt houden tot u een geluidssignaal hoort.

U kunt 6 radiostations opslaan.

## **RADIO BELUISTEREN (4/5)**

#### Tekstinformatie (Radio-tekst)

Sommige FM-radiostations DR zenden tekstinformatie uit over het beluisterde programma (bijvoorbeeld de titel van een lied).

**NB:** deze informatie is enkel op bepaalde radiostations beschikbaar.

#### Digitaleradiodiensten

Druk in het submenu op "Digitaleradiodiensten" om naar de volgende diensten te gaan:

- "EPG";
- "Intellitext";
- "Diavoorstelling"

#### EPG (DR)-programmagids

Als deze functie ingeschakeld is, kunt u met uw audiosysteem het dagelijkse uitzendingsprogramma van het station weergeven.

**NB:** deze informatie is uitsluitend beschikbaar voor de drie komende tijdsblokken van het geselecteerde station.

#### Intellitext (DR)-functie

Dankzij deze functie kunt u naar de op sommige stations geregistreerde tekstinformatie gaan. U kunt de tekst doorlopen om nieuws weer te geven (economie, politiek, gezondheid, weer, sportuitslagen).

#### Diavoorstelling.

Met deze functie kunt u alle foto's bekijken in een diavoorstelling.

## Radio-instellingen

## FΜ

Druk in een van de drie modi op "+" en daarna op "Radio" om toegang te krijgen tot de radio-instellingen. In de radio-instellingen kunt u de volgende items instellen:

- volgen van een FM-station;
- de verkeersberichten in- of uitschakelen;
- het zoeken naar programma's op thema in- of uitschakelen;
- de lijst met radiostations bijwerken.

#### Volgen van een FM-station (RDS-AF)

De frequentie van een "FM"-radiostation kan veranderen naargelang de geografische zone.

Als u de functie "RDS-AF" activeert, volgt het audiosysteem automatisch alle frequentieveranderingen zodat u tijdens het rijden naar hetzelfde radiostation kunt blijven luisteren.

## **RADIO BELUISTEREN (5/5)**

**NB:** deze volgfunctie is niet bij alle radiostations mogelijk.

Door slechte ontvangstomstandigheden kan het veranderen van frequentie onverwacht en hinderlijk zijn. Schakel dan het volgen van het station uit.

Om deze functie in/uit te schakelen: raadpleeg het hoofdstuk "Audio instellingen".

#### Verkeersinformatie (i Traffic)

Als deze functie actief is, onderbreekt het audiosysteem de huidige bron en wordt er automatisch overgeschakeld naar bepaalde FM-radiostations zodra zij verkeersinformatie uitzenden.

## Zoeken naar thematische programma's (PTY)

Als deze functie geactiveerd is, geeft uw audiosysteem weer naar welk soort programma's (nieuws, sport enz.) u momenteel aan het luisteren bent.

#### Bijwerken van de radiolijst

Kies dit menu om de lijst met radiostations bij te werken.

#### DR (digitale radio over land)

Druk in een van de twee modi op "+" om toegang te krijgen tot de radio-instellingen: In de radio-instellingen kunt u de volgende items instellen:

- "AF" (Alternatieve frequentie)
- "i-Traffic" (Verkeersinformatie)
- "PTY" (Programmatype)
- «Simulcast»
- «i-Announcement»
- «Updaten van de lijst» (DR).

#### Volgen van een DRradiostation (AF)

Een DR-radiostation kan veranderen naargelang de geografische zone. Om tijdens het rijden naar eenzelfde radiostation te kunnen blijven luisteren, activeert u de functie AF zodat het audiosysteem automatisch alle zenderveranderingen kan volgen.

**NB:** deze volgfunctie is niet bij alle radiostations mogelijk.

Slechte ontvangstomstandigheden kunnen soms onverwachte en hinderlijke zenderveranderingen veroorzaken. Schakel dan het volgen van het station uit.

#### Verkeersinformatie (i Traffic)

Als deze functie actief is, onderbreekt het audiosysteem de huidige bron en wordt er automatisch overgeschakeld naar bepaalde DR-radiostations zodra zij verkeersinformatie uitzenden.

## Zoeken naar thematische programma's (PTY)

Als deze functie geactiveerd is, geeft uw audiosysteem weer naar welk soort programma's (nieuws, sport enz.) u momenteel aan het luisteren bent.

#### Simulcast

Met deze functie kunt u van een DR-station overschakelen naar hetzelfde FM-station bij signaalverlies.

#### i-Announcement

Deze functie maakt het mogelijk informatie weer te geven (weerbericht enz.).

#### Lijst bijwerken (DR)

Met deze functie kunt u alle stations in het gebied waarin u zich bevindt, bijwerken.

## MEDIA

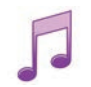

Naar media gaan

Met dit menu kunt u muziek beluisteren vanaf een externe bron (audio-CD, USB-stick, SD-kaart etc.).

Klik in het hoofdmenu op "Multimedia" en daarna op "Media". Kies een op het systeem aangesloten bron uit de volgende lijst om toegang te krijgen tot de audiobestanden:

- CD-audio;
- USB;
- SD-kaart;
- Aux-aansluiting;
- Bluetooth®-aansluiting.

De SD-kaart herkent het multimediasysteem niet als een externe bron voor het afspelen van muziek. Verwijder de SD -kaart en plaats een nieuwe SD -kaart met uw muziek. U kunt geen externe SD-kaart gebruiken voor het navigatiesysteem.

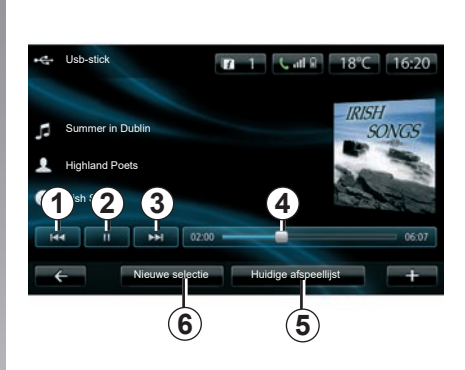

Vanuit de bovenliggende map kunt u:

- direct naar de audiobestanden gaan;
- naar de mappen, muziek, genres, artiesten, albums en afspeellijsten gaan;
- naar de mappen en/of audiobestanden gaan.

**NB**: u kunt enkel de beschikbare bronnen selecteren. De niet-beschikbare bronnen worden in het grijs weergegeven.

## Speler

U hebt de keuze om alle tracks of slechts één track te beluisteren.

Tijdens het beluisteren van een track kunt u:

- de vorige track beluisteren door op 1 te drukken;
- de video pauzeren door op 2 te drukken;
- de volgende track beluisteren door op 3 te drukken;
- de schuifbalk weergeven 4;
- de huidige afspeellijst bekijken 5;
- een nieuwe muziekselectie maken 6.

## Submenu "+"

Tijdens het afspelen kunt u met het submenu "+":

- van bron veranderen;
- een nieuw apparaat zoeken;
- naar de geluidsinstellingen.

## FOTOWEERGAVE

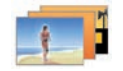

Foto's bekijken

Klik in het menu "Multimedia" op "Afbeeldingen" en kies de aangesloten bron (SD-kaart, USB, ...) om de foto's te bekijken. Het systeem stelt twee manieren van weergave voor:

- "alle foto's weergeven";
- "een foto bekijken".

**Opmerking:** het systeem kan sommige formaten niet lezen.

#### Mapopties

Klik in de lijst met mappen/foto's op "+" om:

- van bron te veranderen;
- toegang tot de foto-instellingen.

**Opmerking:** voor meer informatie over de compatibele fotoformaten raadpleegt u best een merkdealer.

#### Vakantiefoto's.png

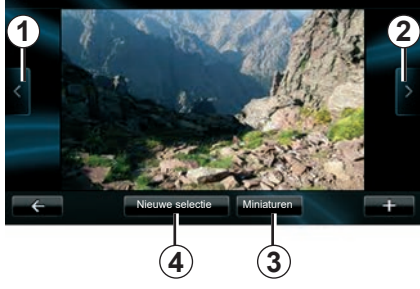

#### Speler

U kunt ofwel alle foto's in een slideshow weergeven of slechts één foto weergeven.

Tijdens het bekijken van de foto's kunt u:

- teruggaan naar de vorige foto door op 1 te klikken;
- de volgende foto bekijken door op 2 te klikken;

- schakelen tussen de weergave in pictogrammen en op volledig scherm door op 3 te klikken;
- een nieuwe reeks foto's selecteren door op 4 te klikken.

### Submenu "+"

Klik tijdens het bekijken van een foto/slideshow op "+" om:

- van bron te veranderen;
- toegang tot de foto-instellingen.

#### Foto-instellingen

Gebruik de optie "Afbeeldingsinstellingen" in het submenu voor:

- de weergavetijd van elke foto in de slideshow wijzigen;
- de manier van weergave wijzigen (standaard of volledig scherm).

Klik op "OK" om de wijzigingen op te slaan.

**NB:** de foto's worden standaard in de normale weergave getoond.

De SD-kaart wordt door het multimediasysteem niet herkend als een externe bron voor het bekijken van foto's. Verwijder de SD -kaart en plaats een nieuwe SD -kaart met uw foto's. U kunt geen externe SD-kaart gebruiken voor het navigatiesysteem.

U kunt enkel foto's tonen als de auto stilstaat.

## VIDEOSPELER

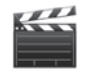

Naar de video's

Klik in het menu "Multimedia" op "Video" en selecteer de aangesloten bron (SD-kaart, USB,...) om naar de video's te gaan. Het systeem stelt twee manieren van weergave voor:

- "alle video's bekijken";
- "een video bekijken".

**Opmerking:** het systeem kan sommige formaten niet lezen.

#### Mapopties

Klik op "+" in de lijst met mappen/video's om:

- van bron te veranderen;
- toegang tot de video-instellingen.

**Opmerking:** voor meer informatie over de compatibele videoformaten raadpleegt u best een merkdealer.

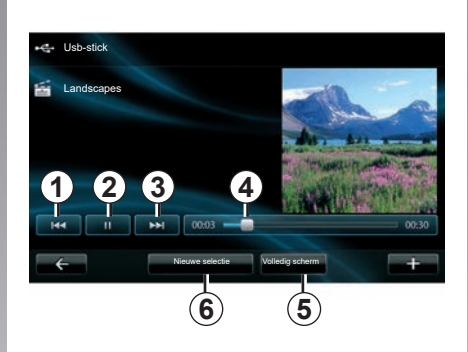

## Speler

U hebt de keuze tussen het afspelen van alle video's of het afspelen van een enkele video.

Tijdens het afspelen van een video kunt u:

- de vorige video bekijken door op 1 te drukken;
- de video pauzeren door op 2 te drukken;

- de volgende video bekijken door op 3 te drukken;
- de schuifbalk weergeven 4;
- de video op volledig scherm bekijken 5;
- "Nieuwe selectie" video's door te drukken op 6.

### Submenu "+"

Klik tijdens het bekijken van een video op "+" om:

- van bron te veranderen;
- toegang tot de video-instellingen.

#### Parameters

In de instellingen kunt u de weergavemodus instellen, normaal (half scherm) of volledig scherm.

Druk op "OK" om te bevestigen.

**NB:** de foto's worden standaard in de normale weergave getoond.

De SD-kaart wordt door het multimediasysteem niet herkend als een externe bron voor het afspelen van video's. Verwijder de SD -kaart en plaats een nieuwe SD -kaart met uw video's. U kunt geen externe SD-kaart gebruiken voor het navigatiesysteem.

U kunt enkel video's afspelen als de auto stilstaat.

## **MULTIMEDIA-INSTELLINGEN (1/2)**

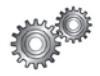

### Naar de multimediainstellingen gaan

Druk in het menu "Multimedia" op "Instellingen" en vervolgens op het item dat u wilt wijzigen:

- "Geluid": \_
- "Radio":
- "Media"
- "Afbeeldingen";
- "Video".

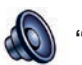

"Geluid"

Met dit menu kunt u verschillende geluidsparameters instellen:

- Ruimtelijk, om de verdeling van het deluid in de auto in te stellen:
- "Bas/treble", voor het afstellen van de scherpe tonen en de bassen. Druk na het afstellen op de knop "OK" om uw wiiziaingen te bevestigen.
- "AGC Arkamys", om het geluidsvolume tussen twee audiotracks gelijk te maken.
- "Bass Boost Arkamys", om de versterking van de bassen in- of uit te schakelen.

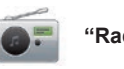

"Radio"

Met dit menu kunt u de radioparameters instellen:

- het zoeken naar alternatieve frequenties in- of uitschakelen:
- i-trafic in-/uitschakelen:
- het soort programma in- of uitschakelen<sup>.</sup>
- de lijst met opgeslagen radiostations biiwerken.

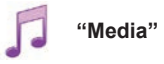

Metditmenukuntudemultimedia-instellingen regelen:

- weergave van de albumhoes in- of uitschakelen:
- verbonden Bluetooth® -apparaten beheren.

## **MULTIMEDIA-INSTELLINGEN (2/2)**

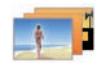

"Afbeeldingen"

Metditmenukuntudemultimedia-instellingen regelen:

- de timing instellen voor elke foto in de diavoorstelling;
- de standaardweergave voor foto's configureren.

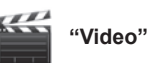

Met dit menu kunt u het type videoweergave instellen:

- "Normale weergave";
- "Volledig scherm".

## **EEN TELEFOON KOPPELEN, ONTKOPPELEN (1/2)**

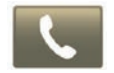

Naar het menu Telefoon gaan

Vanuit het hoofdmenu drukt u op "Telefoon".

**Opmerking**: als er geen telefoon aan het systeem gekoppeld is, kunt u enkel naar de rubriek "Instellingen" gaan.

## Een eerste telefoon koppelen

Om uw telefoon te koppelen aan de navigatie R-Link kunt u kiezen uit twee methoden.

## Eerste methode voor het koppelen via R-LINK

Schakel de Bluetooth® -verbinding van uw telefoon in en stel de status van de telefoon in op "zichtbaar".

Op de site https://renault-connect.renault. com vindt u een lijst met compatibele telefoons.

|   | ~                                                                                                    |   |
|---|----------------------------------------------------------------------------------------------------|---|
| 1 | Beheer apparaten                                                                                                    | ٦ |
|   | Om de apparaat-functies te gebruiken, moet je eerst een<br>Bluetooth-verbinding maken tussen je apparaat en je R-Link. |   |
| _ | Wil je opnieuw zoeken?                                                                                                 |   |
|   | Nee Ja                                                                                                    |   |
|   | Apparaat toevoegen                                                                                                    | + |

Op het scherm verschijnt een boodschap met de melding dat u naar apparaten kunt zoeken.

Klik op "Ja", het multimediasysteem zoekt naar telefoons.

Kies uw telefoon in de lijst. Geef, naargelang van het model, de code Bluetooth® in op uw telefoon om hem aan het multimediasysteem te koppelen of bevestig het koppelingsverzoek. Uw telefoon kan u vragen om het delen van contacten en oproeplogs toe te staan, aanvaard het delen van gegevens om deze informatie op het multimediasysteem te kunnen bekijken.

## Tweede methode om te koppelen via een telefoon

Schakel de R-LINK -verbinding in op uw telefoon en stel de status in op "zichtbaar".

Start het zoeken naar Bluetooth®-apparaten op uw telefoon.

Kies "Renault R-Link" in de lijst op uw telefoon.

## EEN TELEFOON KOPPELEN, ONTKOPPELEN (2/2)

## Een nieuwe telefoon koppelen

Activeer de Bluetooth®-verbinding op uw telefoon.

Druk in het menu "Telefoon" op "Instellingen" en vervolgens op "Apparaten beheren".

Klik in de lijst met gekoppelde telefoons van het menu "Apparaten beheren" op de knop "Apparaat toevoegen" om een telefoon aan de lijst toe te voegen.

## Een telefoon ontkoppelen

Selecteer in het hoofdmenu "Telefoon", "Instellingen" en vervolgens "Apparaten beheren".

Klik in de lijst met gekoppelde telefoons van het menu "Apparaten beheren" op de knop van het submenu en klik daarna op "Apparaat wissen". Selecteer het toestel dat u wilt ontkoppelen op het scherm van het multimediasysteem, en druk op "Verwijderen".

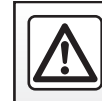

Om veiligheidsredenen mogen deze acties enkel worden uitgevoerd als de auto stilstaat.

## EEN TELEFOON VERBINDEN, VERBINDING VERBREKEN

# Verbinden van een gekoppelde telefoon

Een telefoon die niet eerst gekoppeld is aan het handsfree telefoonsysteem kan hiermee geen verbinding maken. Raadpleeg de paragraaf "Een telefoon koppelen" van het hoofdstuk "Een telefoon koppelen, ontkoppelen".

Uw telefoon moet verbonden zijn met het handsfree telefoonsysteem om toegang te kunnen hebben tot alle functies.

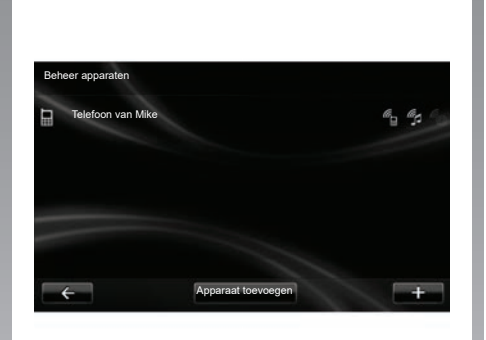

#### Automatische verbinding

Bij het aanzetten van de auto zoekt het handsfree telefoonsysteem de gekoppelde telefoons in de nabijheid (als de Bluetooth®verbinding geactiveerd is).

Er wordt eerst gezocht naar de telefoon die het laatst gekoppeld werd.

**Opmerking:** u wordt geadviseerd om de automatische apparaatherkenning te accepteren.

## Handmatige verbinding (veranderen van de verbonden telefoon)

Klik in het menu "Telefoon" op "Instellingen" en vervolgens op "Beheer apparaten". U krijgt de lijst van de gekoppelde telefoons te zien.

Selecteer in de lijst de telefoon die u wilt koppelen en druk vervolgens op "Apparaat toevoegen".

# Verbinding met een telefoon verbreken

Klik in het menu "Telefoon" op "Instellingen" en vervolgens op "Beheer apparaten".

Selecteer de te ontkoppelen telefoon in de lijst.

Als u de telefoon uitschakelt wordt de verbinding met de telefoon ook verbroken.

**NB:** als op het moment van het verbreken van de verbinding met de telefoon een gesprek wordt gevoerd, schakelt dit automatisch terug naar uw telefoon.

## HET TELEFOONBOEK BEHEREN

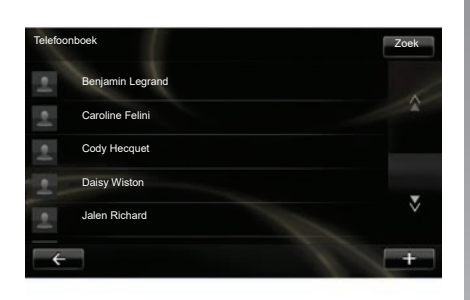

# Ophalen van het telefoonboek van de telefoon

Wanneer de telefoon gekoppeld en verbonden is, worden de contactpersonen automatisch gesynchroniseerd. Het multimediasysteem meldt dat de gegevens van uw mobiele toestel worden bijgewerkt als de synchronisatie voltooid is.

Om de automatische synchronisatie uit te schakelen, raadpleegt u het hoofdstuk "Instellingen telefoon" van dit document.

Het systeemgeheugen is beperkt en het is mogelijk dat niet alle contactpersonen van uw telefoon kunnen worden geïmporteerd. **Opmerking:** de contactpersonen die op de SIM-kaart op uw telefoon zijn opgeslagen, zijn niet zichtbaar. Alleen contactpersonen die op de telefoon zijn opgeslagen, zijn zichtbaar.

**NB:** om naar het telefoonboek te gaan op het multimediasysteem, moet u gegevensdeling inschakelen op uw telefoon. Raadpleeg het hoofdstuk "Een telefoon koppelen, ontkoppelen" en de handleiding van uw telefoon.

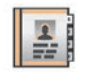

# Updaten van het telefoonboek

U kunt contactpersonen handmatig van uw telefoon naar het telefoonboek van uw handsfree telefoonsysteem overzetten via Bluetooth® (als uw telefoon dit mogelijk maakt).

Selecteer in het menu "Telefoon" eerst "Telefoonboek" en daarna het menu "+", en druk op "Telefoongegevens bijwerken".

# Een contactpersoon toevoegen aan de pagina Favorieten

Selecteer in het menu "Telefoon" eerst "Telefoonboek" en daarna het contact dat u wilt toevoegen via het multimediascherm. Kies het menu "+" en kies "Voeg toe aan Favorieten".

**Opmerking:** druk in het beginscherm op "Favorieten" om naar uw favoriete nummers te gaan.

## Vertrouwelijkheid

De lijst van de contactpersonen van elke telefoon wordt bewaard in het geheugen van het handsfree telefoonsysteem.

Met het oog op de vertrouwelijkheid, is alleen het opgehaalde telefoonboek zichtbaar die hoort bij de telefoon waarmee verbinding is.

## **BELLEN EN GEBELD WORDEN (1/2)**

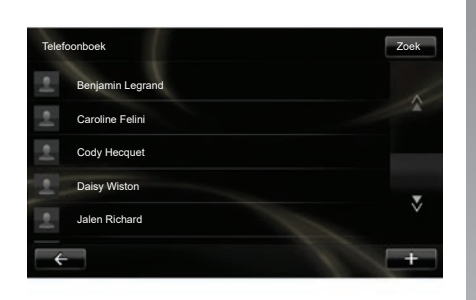

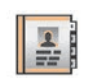

# Bellen vanuit het telefoonboek

Als de telefoon is aangesloten op het systeem, klikt u in het menu "Telefoon" op "Telefoonboek".

Selecteer de contactpersoon (als de contactpersoon meerdere nummers heeft, wordt u gevraagd om het te bellen nummer te kiezen), deze contactpersoon wordt automatisch gebeld zodra u op het nummer klikt.

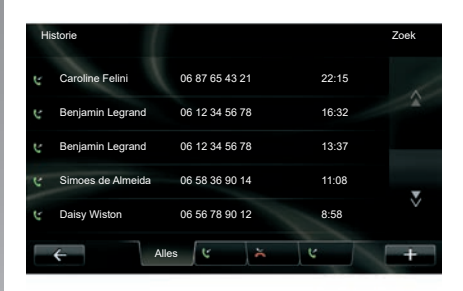

In het menu "Telefoon" kunt u iemand bellen door het volgende te selecteren:

- een contact in het telefoonboek;
- een nummer in de oproepgeschiedenis;
- het toetsenbord om het nummer in te toetsen.

**Opmerking:** Klik op de startpagina op "Favorieten" om naar uw favoriete nummers te gaan.

**NB:** kies om veiligheidsredenen zoveel mogelijk voor het spraakherkenningssyteem ("{. Raadpleeg het hoofdstuk "Gebruik spraakherkenning".

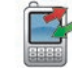

## Bellen vanuit de oproeplog

Als de telefoon is aangesloten op het systeem, klikt u in het menu "Telefoon" op "Historie".

Klik op een van de vier tabs en kies vervolgens de contactpersoon/het nummer die/dat u wilt bellen om te bellen.

## **BELLEN EN GEBELD WORDEN (2/2)**

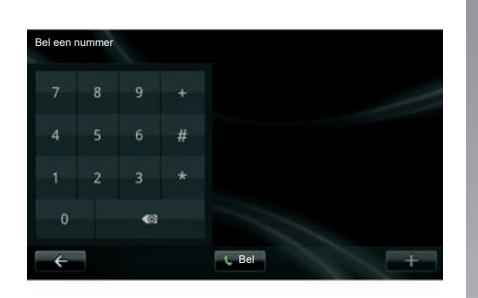

#### Bellen door een nummer te vormen

Als de telefoon is aangesloten op het systeem, klikt u in het menu "Telefoon" op "Bel een nummer".

Toets het nummer op het numerieke toetsenbord en druk daarna op "Bel".

## Een oproep ontvangen

Bij ontvangst van een oproep, wordt het ontvangstscherm weergegeven met de informatie die beschikbaar is over de beller:

- de naam van de contactpersoon (als zijn nummer aanwezig is in het telefoonboek of in de lijst met favoriete nummers);
- het nummer van de beller (als het nummer niet in uw telefoonboek staat);
- "Nummer verbergen" (als het nummer niet zichtbaar is).

#### Opnemen

Om op te nemen wanneer iemand u belt, drukt u op "Neem op".

Druk op "Gesprek beëindigen" om de oproep te beëindigen.

U kunt ook opnemen en inhaken door de bediening onder het stuur te gebruiken.

#### Een oproep weigeren

Om een binnenkomende oproep te weigeren, drukt u op "Weiger"; de beller wordt doorgestuurd naar uw voicemail.

#### Een gesprek in wacht zetten

Raadpleeg het hoofdstuk "Tijdens het bellen".

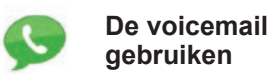

Als de telefoon is aangesloten op het systeem, klikt u in het menu "Telefoon" op "Configuratie voicemail".

#### De voicemail configureren

Als de voicemail niet geconfigureerd is, krijgt u het configuratiescherm te zien. Toets het nummer van de voicemail van uw telefonieoperator in.

#### De voicemail bellen

Als de telefoon is aangesloten op het systeem, klikt u in het menu "Telefoon" op "Configuratie voicemail". Het systeem belt de geconfigureerde voicemail.

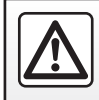

Om veiligheidsredenen mogen deze acties enkel worden uitgevoerd als de auto stilstaat.

## **OPROEPGESCHIEDENIS**

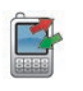

Naar de oproepgeschiedenis gaan

Als de telefoon is aangesloten op het systeem, klikt u in het menu "Telefoon" op "Historie".

In de oproeplog worden de verschillende oproepen ondergebracht onder vier tabs:

- 7 Alle oproepen (inkomend, uitgaand, gemist);
- 6 inkomende oproepen;
- 5 gemiste oproepen;
- 4 uitgaande oproepen.

In elke lijst worden de contactpersonen op volgorde van de meest recente tot de oudste weergegeven.

|                     |                | 1     | 2 |
|---------------------|----------------|-------|---|
| Historie            |                | Zoel  |   |
| Caroline Felini     | 06 87 65 43 21 | 22:15 |   |
| 🕲 Benjamin Legrand  | 06 12 34 56 78 | 16:32 |   |
| 🖞 Benjamin Legrand  | 06 12 34 56 78 | 13:37 |   |
| 🖞 Simoes de Almeida | 06 58 36 90 14 | 11:08 |   |
| C Daisy Wiston      | 06 56 78 90 12 | 8:58  | Ň |
| +                   | Alles 😢 🎽      | ų     | + |
| (                   | 765            | 4     | 3 |

## Door de oproeplog bladeren

Klik op een tab om de inhoud ervan te bekijken.

Klik op Omhoog **2** en Omlaag **3** om door de oproepenlijst te bladeren.

U kunt een contactpersoon zoeken door te drukken op "Zoek" **1**. Als de contactpersoon meerdere nummers heeft, wordt u gevraagd om te kiezen welk nummer u wilt bellen. De contactpersoon wordt automatisch opgebeld nadat u op het desbetreffende nummer hebt gedrukt. Klik op een gegeven in de oproeplog om de overeenkomstige contactpersoon te bellen.

Zie voor meer informatie het hoofdstuk "Bellen en gebeld worden".

## De oproeplog bijwerken

Klik op "+" en selecteer "De telefoongegevens bijwerken". U krijgt een bericht waarin bevestigd wordt dat de gegevens zijn bijgewerkt.
## TIJDENS EEN GESPREK

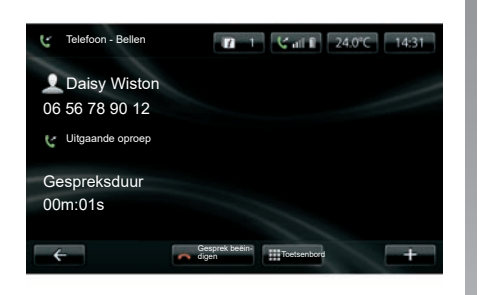

Tijdens een gesprek kunt u:

- het volume regelen door op de toetsen van de bediening bij het stuurwiel te drukken;
- Beëindig een gesprek door te drukken op "Gesprek beëindigen" of op de bedieningsknoppen op de stuurkolom.

- Gesprek in de wacht zetten: druk op "+" en kies "In wacht". Oproep die in wacht staat aannemen: druk op "Doorgaan".
- Gesprek doorschakelen naar de telefoon: druk op "+" en kies "Handset".

**NB:** sommige telefoons verbreken de verbinding met het systeem bij het doorschakelen van gesprekken.

Tijdens het gesprek teruggaan naar de andere functies van het systeem (navigatie, enz.):

- druk op de knop om terug te keren naar het vorige menu.
- of
- druk op de knop om terug te keren naar het beginscherm van uw multimediasysteem, en daarna op "NAV".

Zie voor meer informatie het hoofdstuk "Toelichting bij de knoppen".

## **INSTELLINGEN TELEFOON**

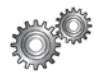

## Toegang tot de telefooninstellingen

Klik in het menu "Telefoon" op "Instellingen". U krijgt de volgende keuzes:

- "Beheer apparaten";
- "Geluidsniveaus";
- "Configuratie voicemail";
- "Activeer Bluetooth";
- "Telefoongegevens automatisch downloaden".

| nstellingen                        |       |  |
|------------------------------------|-------|--|
| Beheer apparaten                   |       |  |
| Geluidsniveaus                     |       |  |
| Configuratie voicemail             |       |  |
| Activeer Bluetooth                 |       |  |
| Telefoongegevens automatisch downl | oaden |  |

#### "Beheer apparaten"

Raadpleeg de paragraaf "Een telefoon koppelen/ontkoppelen".

#### "Geluidsniveaus"

Met deze keuze kunt u het geluidsniveau van het handsfree systeem en de beltoon instellen.

#### "Configuratie voicemail"

Raadpleeg de paragraaf "De voicemail configureren" van het hoofdstuk "Bellen en gebeld worden".

#### "Activeer Bluetooth"

Vink deze optie aan om de Bluetooth® van het handsfree systeem in of uit te schakelen.

## "Telefoongegevens automatisch downloaden"

Vink deze optie aan om het automatisch downloaden van de telefoongegevens naar het multimediasysteem in of uit te schakelen.

## **DRIVING ECO**

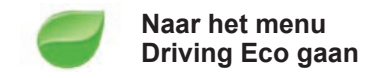

Druk in het hoofdmenu op "Voertuig", daarna op "Driving Eco".

Met het menu "Driving Eco" krijgt u toegang tot de volgende informatie:

- "Ritrapport";
- "Mijn voorkeursritten";
- "Eco-begeleiding".

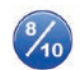

"Ritrapport"

Met dit menu kunt u de opgeslagen gegevens van uw laatste route weergeven:

- "Gemiddeld verbruik";
- "Gemiddelde snelheid";
- "Totaalverbruik";
- "Bespaarde energie" of gereden kilometers
- Gemiddelde prestatie van zuinig rijden;
- Remanticipatie;
- Controle over de snelheid van het voertuig.

Om uw gegevens op te slaan, klikt u op "Opslaan" en kiest u vervolgens het soort route uit de volgende lijst:

- "Woon-werk";
- "Vakantie";
- "Weekends";
- "Rondreis";
- "Persoonlijk".

Om uw gegevens te resetten, druk u op "Opnieuw instellen". Er wordt een boodschap weergegeven waarin u gevraagd wordt om de gegevens te resetten. Druk op "Ja" om te bevestigen of op "Nee" om te annuleren.

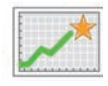

"Mijn voorkeursritten"

Nadat een referentieroute is opgeslagen (zie "Ritrapport"), kunt u met dit menu de ontwikkelingen van uw rijstijl bekijken in deze categorieën:

- "Laatst opgeslagen rit";
- "Woon-werk";
- "Vakantie";
- "Weekends";
- "Rondreis";
- "Persoonlijk".

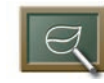

'Eco-begeleiding'

Dit menu evalueert uw rijstijl. Afhankelijk van uw behoeften wordt er advies gegeven om het verbruik te verlagen.

Klik op "Eco-begeleiding" voor toegang tot dit menu en lees de instructies. Blader door de pagina's door op de pijltjes te drukken.

## PARKEERHULP, ACHTERUITRIJCAMERA (1/2)

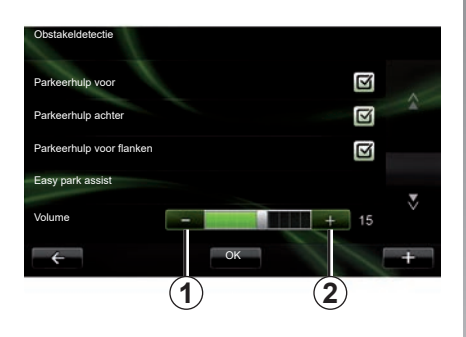

### Parkeerhulp

#### Inschakelen/uitschakelen

U kunt de parkeerhulp via het multimediascherm in- of uitschakelen.

Druk in het hoofdmenu op "Voertuig", "Instellingen", "Obstakeldetectie" en selecteer de tool(s) die u wilt in- of uitschakelen. U hebt de volgende opties:

- "Parkeerhulp voor";
- "Hulp bij achteruitparkeren";
- "Parkeerhulp voor flanken".

Druk op de knop "OK" om uw selectie op te slaan en te bevestigen.

#### Afstelling van het geluidsvolume

Ga naar het menu "Voertuig", selecteer "Instellingen", druk op "Obstakeldetectie" en op "Volume" en regel het volume van de parkeerhulp door te drukken op "-" **1** of "+" **2**.

Druk op de knop "OK" om uw selectie op te slaan en te bevestigen.

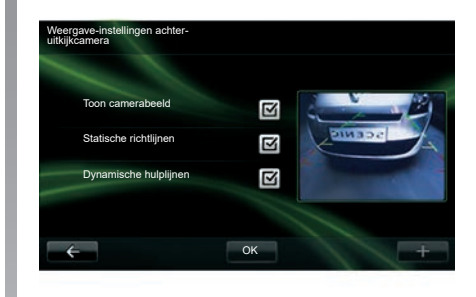

### Achteruitrijcamera

#### Afstellen

Klik in het menu "Instellingen" op "Obstakeldetectie" en vervolgens op "Weergave-instellingen achteruitkijkcamera". In dit menu kunt u:

- de achteruitrijcamera in-/uitschakelen;
- de diverse gidsen (vast of mobiel) in-/uitschakelen;

Druk op de knop "OK" om uw selectie op te slaan en te bevestigen.

Voor meer informatie over de achteruitrijcamera, raadpleegt u het instructieboekje van uw auto.

## PARKEERHULP, ACHTERUITRIJCAMERA (2/2)

#### Instelling van het scherm

Ga in het menu "Voertuig" naar "Instellingen", druk op "Toon camerabeeld" en stel de volgende parameters in:

- de helderheid;
- kleur;
- het contrast.

Druk op de knop "OK" om uw selectie op te slaan en te bevestigen.

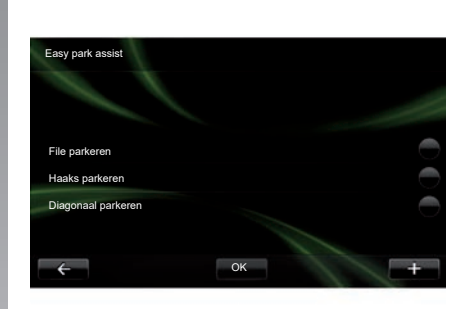

### "Easy park assist"

Met dit menu kunt u de standaard parkeermanoeuvre instellen. U hebt de volgende opties:

- "File parkeren";
- "Haaks parkeren";
- "Diagonaal parkeren".

Raadpleeg de handleiding van uw auto voor meer informatie over de functie "Easy park assist".

## **ELEKTRISCHE AUTO (1/2)**

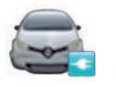

Ga naar het menuElektrisch voertuig

Klik in het hoofdmenu op "Voertuig" en daarna op "Elektrisch voertuig".

Dit menu biedt de volgende informatie voor elektrische auto's:

- "Energiestroom";
- "Verbruiksgegevens";
- "Oplaadplanner";
- "Comfort-timer".

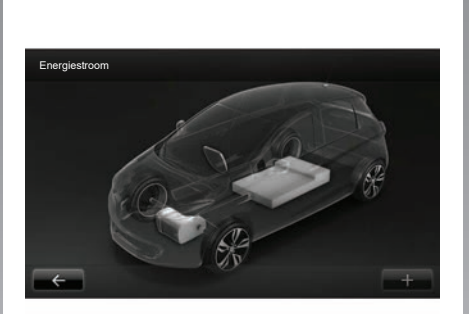

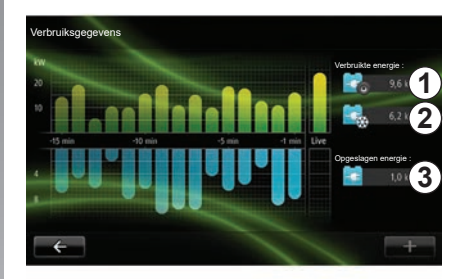

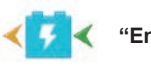

'Energiestroom"

Met dit menu kunt u een schema van de auto weergeven en worden de momenten aangegeven waarop de auto energie verbruikt of recupereert om de tractiebatterij op te laden.

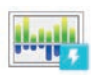

"Verbruiksgegevens"

Met dit menu kunt u een grafiek weergeven van het energieverbruik van de auto (de momenten waarop de auto energie verbruikt of genereert om de tractiebatterij op te laden) en kunt u de afgelopen 15 minuten rijtijd vergelijken.

Aan de rechterkant van het scherm vindt u;

- 1 de verbruikte energie;
- 2 het verbruik van de accessoires (airconditioning, radio, ...);
- 3 de teruggewonnen energie.

## **ELEKTRISCHE AUTO (2/2)**

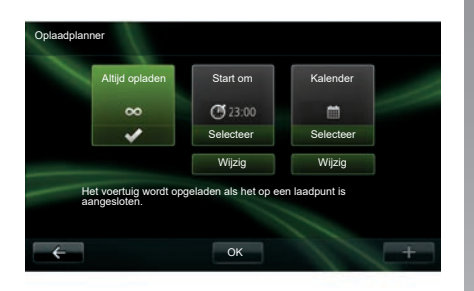

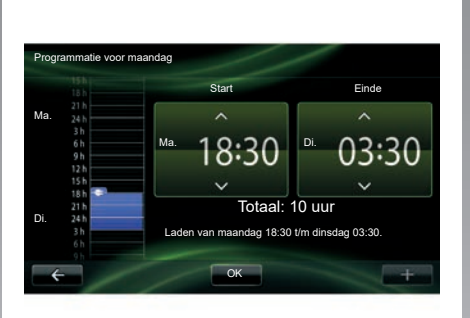

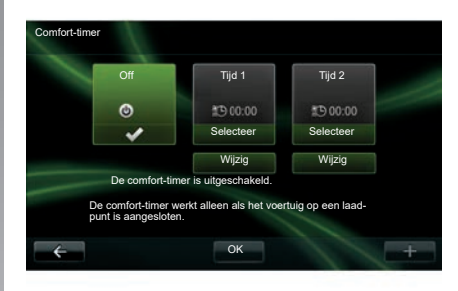

"Oplaadplanner"

Met dit menu kunt u de begintijd van het opladen instellen.

U kunt kiezen:

- onmiddellijk opladen;
- één programmatie per dag;
- één programmatie per week.

**NB:** het opladen begint op het geprogrammeerde tijdstip als de motor uitgeschakeld is en de auto is aangesloten op het elektriciteitsnet (als u een abonnement hebt). Druk op "Wijzig" onder de "Kalender" om de programmering van het opladen (per week) te wijzigen. Klik op "Voeg een oplaadschema toe" voor een venster waarin u de begin- en eindtijd van het opladen kunt instellen.

Bevestig uw keuze door te drukken op "OK".

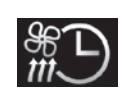

```
"Comfort-timer"
```

Met dit menu kunt u:

- de airconditioning uitschakelen;
- het tijdstip instellen waarop de airconditioning wordt ingeschakeld.

Druk op een van de knoppen om de kalender in- of uit te schakelen.

U kunt twee tijdstippen voor de airconditioning instellen. Druk op "Wijzig" om een begintijd in te stellen.

Stel het uur in en druk op "OK" om te bevestigen.

## TAKE CARE (1/2)

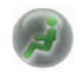

Ga naar het menu "TAKE CARE".

Er is een luchtionisator en een controlesysteem voor de kwaliteit van de buitenlucht.

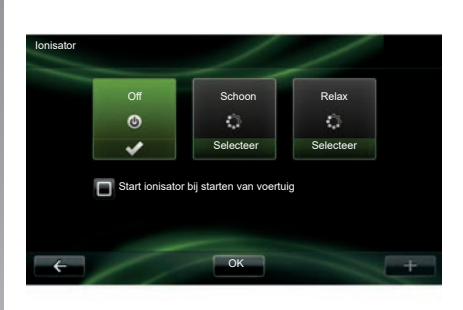

### "lonisator"

De luchtionisator beschikt over twee werkingsstanden:

- "Schoon": verwijdert bacteriën en allergene deeltjes in de lucht;
- "Relax": creëert een gezonde en relaxerende atmosfeer om te rijden door de verspreiding van ionen;
- "Off": stopt de verspreiding.

Zodra deze werkingsstand is geselecteerd, zal de geurverspreider automatisch stoppen na 30 minuten.

U kunt de automatische werking in- of uitschakelen door de optie "Start ionisator bij starten van voertuig" aan te vinken. Klik op "OK" om uw keuze te bevestigen.

## TAKE CARE (2/2)

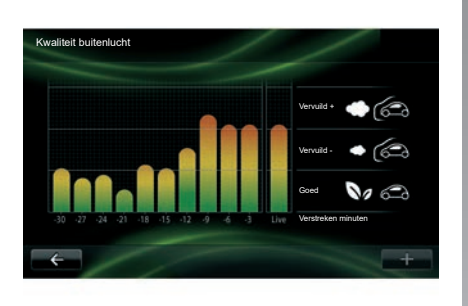

#### "Kwaliteit buitenlucht"

Met dit menu kunt u de grafiek van de luchtkwaliteit bekijken.

De grafiek geeft een schatting van het kwaliteitsniveau van de buitenlucht tijdens de laatste 15 minuten van het gebruik.

De drie pictogrammen geven het kwaliteitsniveau aan (van gezondst tot het meest verontreinigd):

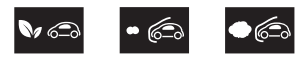

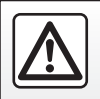

Om veiligheidsredenen mogen deze acties enkel worden uitgevoerd als de auto stilstaat.

## **BOORDCOMPUTER/INSTELLINGEN AUTO**

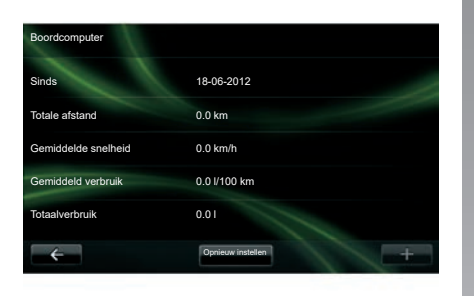

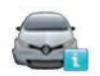

#### **Boordcomputer**

Selecteer in het menu "Voertuig" "Boordcomputer" om toegang te krijgen tot de volgende informatie sinds de laatste reset:

- begindatum van de berekening;
- totale afstand;
- gemiddelde snelheid;
- gemiddeld verbruik;
- totale brandstof- of energieverbruik.

Om de informatie van de boordcomputer en het instrumentenpaneel te resetten, druk u op "Opnieuw instellen" en bevestigt u door op "Ja" te drukken.

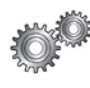

## Instellingen

Selecteer in menu "Voertuig" de optie "Instellingen". Afhankelijk van de uitvoering zijn de volgende instellingen beschikbaar:

- Parkeerhulp;
- in-/uitschakelen van de dodehoekwaarschuwing op de buitenspiegels,
- waarschuwing bij verlaten van rijstrook;
- het automatisch inklappen van de spiegels bij het vergrendelen van de auto;
- automatische portiervergrendeling/-ontgrendeling tijdens het rijden;
- in-/uitschakelen van de ruitenwisser achter bij het inschakelen van de achteruitversnelling;
- in-/uitschakelen van de verlichting overdag;

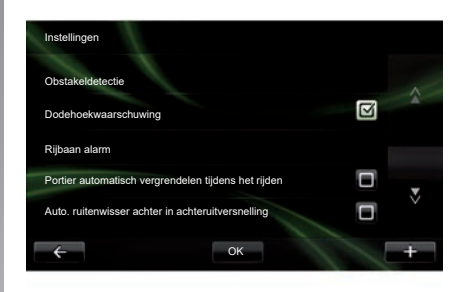

- ontgrendelen van het bestuurdersportier wanneer een portier wordt geopend;
- in-/uitschakelen van gemakkelijke toegang wanneer u in of uit de auto stapt;
- het instellen van de indicator voor de rijstijl op het instrumentenpaneel;
- doven van de verlichting van het instrumentenpaneel tijdens het laden;
- in-/uitschakelen van de Driving Eco routekaart;
- in-/uitschakelen van automatisch grootlicht.

## **MENU DIENSTEN (1/2)**

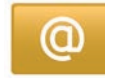

Ga naar het menu "Mijn services".

Vanuit het hoofdmenu drukt u op "Mijn services".

Via het menu "Mijn services" krijgt u toegang tot de volgende items:

- "R-LINK Store";
- "Navigatieservices";
- "Instellingen";
- "E-gids R-LINK";
- "E-mail";
- "Gebruikersprofielen";
- "Renault Assistance";
- uw apps.

Sommige diensten zijn gratis toegankelijk tijdens de proefperiode. Daarna kan het abonnement worden uitgebreid via de R-LINK store of bij www.myrenault.com.

Via het submenu "+" hebt u toegang tot de volgende functies:

- "Voeg applicatie toe";
- "Zoek naar updates";
- "Instellingen".

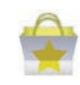

Presentatie van "R-LINK Store"

R-LINK Store is de applicatie-shop van uw multimediasysteem. Hier kunt u via een beveiligd onlinesysteem applicaties kopen of abonnementen nemen op diensten.

Zie "Apps downloaden en installeren vanuit R-LINK Store" voor meer informatie.

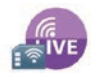

"Navigatieservices"

Raadpleeg het "Navigatiediensten". hoofdstuk

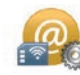

"Instellingen"

In dit menu vindt u de tools voor het beheer van de applicaties en de verbindingen. Raadpleeg het hoofdstuk "Instellingen Diensten" voor meer informatie.

## **MENU DIENSTEN (2/2)**

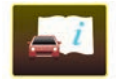

"E-gids R-LINK"

In dit menu vindt u alle instructies. U kunt deze raadplegen via uw multimediasysteem.

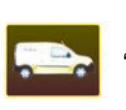

"Renault Assistance"

Met dit menu krijgt u toegang tot Renault Assistance.

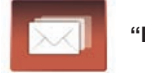

"E-mail"

Via dit menu kunt u uw e-mails bekijken als de auto stilstaat.

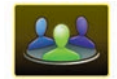

"Gebruikersprofielen"

Via dit menu kunt u uw gebruikersprofiel aanpassen.

## **APPLICATIES INSTALLEREN MET R-LINK STORE (1/6)**

### **R-LINK Store**

R-Link Store is een online shop waar u applicaties, diensten en inhoud kunt kopen. R-LINK Store is rechtstreeks toegankelijk in uw multimediasysteem of op een computer met een internetverbinding.

U moet R-LINK Toolbox-software op uw computer installeren om toepassingen en kaartupdates te kunnen downloaden op de SD-kaart. Raadpleeg de paragraaf "Toepassingen downloaden en installeren vanaf een computer" in dit hoofdstuk.

**Opmerking:** bepaalde producten kunnen uitsluitend in de R-LINK Store gekocht worden via een computer met internetverbinding. In dat geval verschijnt er een waarschuwingsboodschap. Raadpleeg de paragraaf "Toepassingen downloaden en installeren vanaf een computer" in dit hoofdstuk.

**Opmerking:** voor sommige diensten en applicaties worden kosten in rekening gebracht. Zie voor meer informatie de algemene verkoopvoorwaarden.

| 💼 R-Link S             | tore     | 1          | 7 3   | atl ×   | 15:09 |
|------------------------|----------|------------|-------|---------|-------|
| Coyote-pa<br>Renault   | ck       |            |       |         | â     |
| Digitaal pa<br>Renault | ck       |            |       |         |       |
| Reader<br>Renault      |          |            |       |         | ~     |
| ÷                      | Selectie | Beste apps | Categ | jorieën | +     |
|                        |          |            |       |         |       |

## Applicaties downloaden en installeren vanuit uw auto

Klik in het hoofdmenu op "Services" en daarna op "R-LINK Store".

De beschikbare applicaties en diensten staan in drie tabs:

- "Selectie" biedt een selectie van applicaties.
- Bij "Beste apps" zijn de applicaties gerangschikt op populariteit.
- "Categorieën" toont de applicaties per thema (entertainment, kaarten, enz.)

Kies een applicatie om de beschrijving te lezen.

Via het submenu "+" *1* hebt u toegang tot de volgende functies:

- "Mijn producten" geeft een overzicht van de gekochte items en de vervaldatums van deze producten.
- Met "Zoeken" kunt u een product zoeken via trefwoorden.
- Met "Update" kunt u zien of er updates beschikbaar zijn voor de geïnstalleerde applicaties, diensten en inhoud.
- "Juridische informatie" biedt juridische informatie over R-LINK Store.

Druk op de knop "Kopen" en kies vervolgens uw betaalmethode.

Raadpleeg voor meer informatie, afhankelijk van het land, de site https://renaultconnect.renault.com.

De beschikbaarheid van de beschreven diensten kan variëren.

## **APPLICATIES INSTALLEREN MET R-LINK STORE (2/6)**

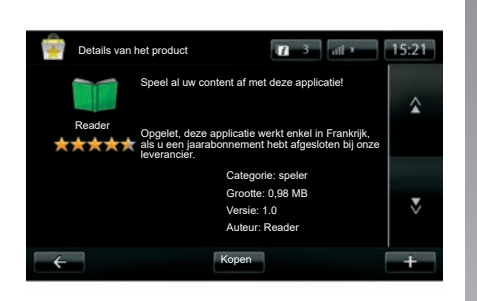

Applicaties downloaden en installeren vanuit uw auto

(vervolg)

Het multimediasysteem stelt twee betaalmethodes voor: via de MY Renault-account, of met een krediet- of debetkaart. Kies een van de twee opties, vink het vakje aan om de algemene verkoopvoorwaarden R-LINK Store te aanvaarden en betaal.

**NB:** u moet een geldig e-mailadres invullen. Er wordt een factuur verzonden naar dit adres, samen met de gebruiksaanwijzingen en installatie-instructies, naargelang van de gekochte applicatie. **Opmerking:** als de applicatie die u wilt downloaden te groot is voor het beschikbare geheugen, wordt de knop "Kopen" vervangen door "Kopen niet toegestaan". Dit product kan alleen worden gekocht bij R-LINK Store via uw computer. Raadpleeg de paragraaf "Toepassingen downloaden en installeren vanaf een computer" in dit hoofdstuk.

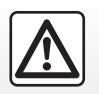

Om veiligheidsredenen mogen deze acties enkel worden uitgevoerd als de auto stilstaat.

## **APPLICATIES INSTALLEREN MET R-LINK STORE (3/6)**

#### Betalen per overschrijving MY Renault

Om een betaling vanaf uw "MY Renault"account uit te voeren:

- geef het e-mailadres en wachtwoord van uw account in en klik vervolgens op "OK";
- kies een bankkaart uit de bankkaarten die gekoppeld zijn aan uw rekening of voeg een bankkaart toe;
- Vul uw bankpasgegevens in en druk op "OK".

Uw applicatie wordt onmiddellijk gedownload. Zodra de applicatie is gedownload, verschijnt het pictogram in het menu "Mijn applicaties".

**Opmerking:** de downloadtijd kan variëren naargelang van de bestandsgrootte en de kwaliteit van het signaal op het mobiele netwerk.

**Opmerking:** als u voor deze betaalmethode kiest, moet u eerst een MY Renault-account aanmaken. Zie "Een account aanmaken in MY Renault" in dit hoofdstuk.

#### Betalen met bankkaart

Geef een geldig e-mailadres op en druk op "OK".

Vul uw bankpasgegevens in en druk op "OK".

Uw applicatie wordt onmiddellijk gedownload. Zodra de applicatie gedownload is, wordt het icoontje weergegeven in het menu "Services".

**NB:** de downloadtijd kan variëren naargelang van de bestandsgrootte en de kwaliteit van het signaal op het mobiele netwerk.

**Opmerking**: de bankpasgegevens die u in het systeem invoert bij uw aankoop, kunnen worden opgeslagen. Als u ze uit het systeem wilt wissen, leest u "Bankgegevens wissen" in dit hoofdstuk.

## **APPLICATIES INSTALLEREN MET R-LINK STORE (4/6)**

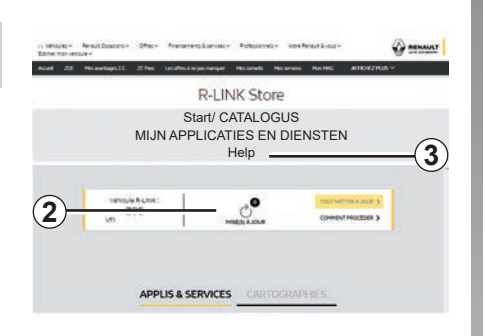

## Applicaties downloaden en installeren vanaf een computer

U kunt applicaties ook downloaden op uw computer met internetverbinding (met name grote applicaties). U kunt uw producten ook beheren op uw computer en ze op uw multimediasysteem zetten met de SD-kaart van het systeem.

**Opmerking:** bepaalde producten kunnen enkel gekocht worden via een computer met internetverbinding, op de website van www. myrenault.com.

#### Een account aanmaken MY Renault

Om applicaties te kunnen kopen en downloaden via een computer met internetverbinding op de website www.myrenault.com, moet u eerst een MY Renault-account aanmaken:

- open, op een computer met internetverbinding, uw browser, surf naar de website www.myrenault.com en kies uw land;
- Klik op "Registreren" en volg de instructies op de website om uw account aan te maken MY Renault.

**Opmerking:** als u een MY Renault-account maakt, moet u uw VIN en het serienummer van het multimediasysteem invoeren.

Zodra u een account hebt aangemaakt, kunt u door de applicatiecatalogus bladeren en updates zoeken voor uw producten.

#### Zoeken naar updates

Meld u aan bij uw MY Renault-account en selecteer het menu "Updates" 2.

De website toont de beschikbare updates voor uw multimediasysteem, applicaties, kaarten, enz.

 Selecteer de updates die u wilt installeren en volg de instructies op het scherm om ze op te slaan op de SD-kaart.

**Opmerking:** tijdens de synchronisatie wordt gevraagd of u de R-Link Toolbox-software wilt installeren. u moet deze software installeren om de updates op de SD-kaart te kunnen downloaden.

**Opmerking:** u kunt de R-Link Toolbox -software downloaden op een computer via het menu "Help" *3* van R-Link Store.

Aan de schermen in de handleiding kunnen geen rechten worden verbonden.

Afhankelijk van uw computermerk en -model wordt de R-Link Toolboxsoftware wellicht niet goed geïnstalleerd.

## **APPLICATIES INSTALLEREN MET R-LINK STORE (5/6)**

**NB:** de updates van de interne software van het multimediasysteem kunnen enkel worden uitgevoerd vanaf een computer met internetverbinding.

**Opmerking:** klik voor meer informatie op het menu "Help" **3** of raadpleeg een merk-dealer.

#### Applicaties downloaden

- Druk in het hoofdmenu op de site MY Renault, selecteer de applicatie die u wilt kopen en selecteer "Kopen".
- Accepteer de algemene verkoopvoorwaarden om de applicatie te downloaden.
- Druk op "Annuleer" om het downloaden te annuleren en terug te gaan naar de beschrijving van de applicatie.
- Volg de instructies op het scherm om uw aankoop te voltooien.

**Opmerking:** u wordt geadviseerd om tijdens het voltooien van uw aankoop de R-Link Toolbox-software te installeren. U moet deze software installeren om de gekochte producten en updates te downloaden en op te slaan op de SD-kaart.

## Applicaties installeren op uw systeem met behulp van de SD-kaart

Plaats de SD-kaart van uw multimediasysteem in de SD-poort van uw computer.

Met R-Link Toolbox worden de updates van uw navigatiesysteem geïnstalleerd.

Zodra de updates zijn opgeslagen, kunt u de SD-kaart in het multimediasysteem van uw auto plaatsen.

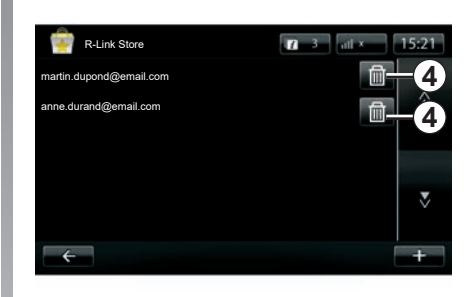

## Uw persoonlijke informatie beheren

Het systeem slaat de ingevoerde e-mailadressen en bankgegevens op in het geheugen.

#### Een e-mailadres wissen

Bij een aankoop op de R-Link Store, drukt u bij het invoeren van een e-mailadres op de knop uiterst rechts op de "E-mail"-regel. De lijst met in het systeem opgeslagen e-mailadressen wordt weergegeven.

Klik op **4** naast het adres dat u wilt wissen. Het adres wordt onmiddellijk gewist.

## **APPLICATIES INSTALLEREN MET R-LINK STORE (6/6)**

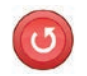

"Herstel fabrieksinstellingen"

Klik in het hoofdmenu op "Systeem" en daarna op "Systeeminstellingen".

In dit menu kunt u alle systeeminstellingen resetten en/of alle persoonlijke instellingen wissen.

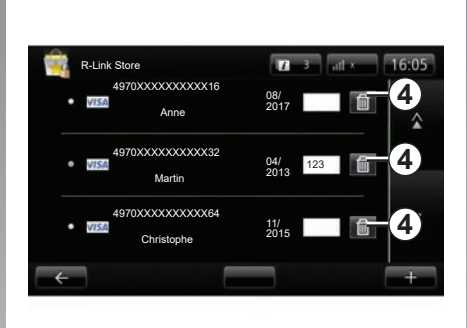

Gegevensdeling

U kunt het delen van gegevens wanneer het systeem wordt ingeschakeld toestaan of weigeren. Raadpleeg hiervoor het hoofdstuk "Starten, stoppen".

Als u de gegevensdeling weigert, wordt de verbinding van de applicaties en diensten verbroken.

#### Bankgegevens wissen

Wanneer u een aankoop uitvoert met uw bankkaart, klikt u op het formulier voor het bevestigen van de aankoop op "Betalen met een eerder opgeslagen kaart".

De lijst met in het systeem opgeslagen bankkaarten wordt weergegeven.

Klik op de knop **4** naast de bankgegevens die u wilt wissen.

De bankgegevens worden onmiddellijk gewist.

**NB:** de auto moet verbonden zijn met het mobiele netwerk om de bankgegevens te kunnen wissen.

## ANDROID AUTO<sup>™</sup> (1/2)

#### presentatie

"Android Auto™" is een applicatie die kan worden gedownload vanaf uw smartphone, zodat u bepaalde applicaties op uw telefoon kunt gebruiken op het scherm van uw multimediasysteem.

**Opmerking:** kijk de website van de fabrikant van uw smartphone (als die er is) om te weten of uw smartphone compatibel is met de app "Android Auto<sup>™</sup>".

De functies van de app "Android Auto™" zijn afhankelijk van het merk en het model van uw telefoon. Zie voor meer informatie de website van de fabrikant (als die er is).

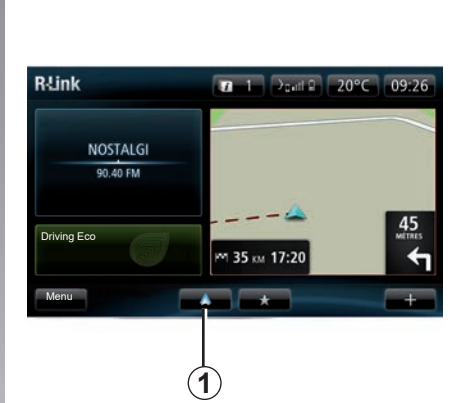

## Eerste gebruik

- Download en installeer de app "Android Auto™" via het downloadplatform voor apps op uw smartphone.
- Sluit uw telefoon aan op de USB-poort van uw multimediasysteem.
- Er verschijnt een venster op het scherm van het multimediasysteem.
- Accepteer het verzoek door te drukken op "Ja".
- Druk op de toets 1 op het scherm van uw multimediasysteem.

- Er verschijnt een venster op het scherm van uw multimediasysteem om te melden dat u de vertrouwelijkheidsbepalingen van de applicatie op uw smartphone moet accepteren voordat u toegang krijgt tot de app "Android Auto™".
- Bevestig uw keuze door op "Accepteren" te drukken op uw telefoon.
- Druk nogmaals op de toets 1 op het scherm van het multimediasysteem.

De app wordt gestart op het multimediasysteem.

Als de hierboven beschreven procedure mislukt, herhaalt u de handeling.

**Opmerking**: de app "Android Auto™" werkt alleen als uw smartphone is aangesloten op de USB -poort van uw auto.

### ANDROID AUTO<sup>™</sup> (2/2)

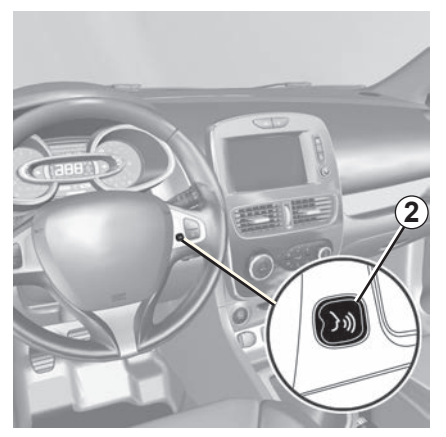

Zodra de app "Android Auto™" is ingeschakeld op uw multimediasysteem, kunt u de knop voor spraakherkenning van uw auto gebruiken om sommige functies van uw smartphone via uw stem te bedienen. Hiervoor houdt u de knop 2 op het stuurwiel of 3 op de stuurkolom van uw auto ongeveer drie seconden ingedrukt (zie voor meer informatie het hoofdstuk "Spraakherkenning gebruiken").

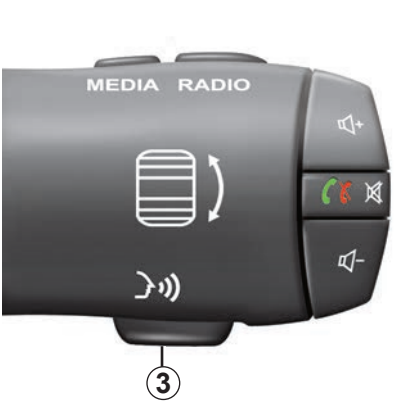

**Opmerking:** als u "Android Auto™" gebruikt, hebt u toegang tot de navigatie- en muziekapps op uw smartphone. Deze apps vervangen de gelijkaardige, eerder gelanceerde apps die zijn ingebouwd in R-Link. U kunt bijvoorbeeld slechts één navigatie-app gebruiken: Android Auto™ of de app die in uw multimediasysteem is ingebouwd. **Opmerking**: als u de app "Android Auto™" gebruikt, kunnen bepaalde functies van uw multimediasysteem nog steeds op de achtergrond worden uitgevoerd. Als u bijvoorbeeld "Android Auto™" start en de navigatie op uw smartphone gebruikt terwijl de radio van het multimediasysteem is ingeschakeld, blijft de radio werken.

#### Teruggaan naar de R-Linkinterface

Om terug te keren naar de R-Link interface, drukt u op de knop voor het beginscherm van het multimediasysteem (zie voor meer informatie "Toelichting bij de knoppen").

Als u de app "Android Auto™" gebruikt, kan de vereiste overdracht van mobiele gegevens extra kosten met zich meebrengen die niet in uw telefoonabonnement zijn inbegrepen.

#### presentatie

"MY Renault" is een app die u kunt downloaden via uw smartphone en waarmee u informatie kunt ontvangen en verzenden over uw auto, zoals:

- de resterende actieradius van uw auto in km;
- een overzicht van dagelijkse, wekelijkse en jaarlijks afstanden (kilometrage);
- een overzicht van de trajecten sinds de laatste reset (kilometrage), de gemiddelde snelheid, afgelegde afstand, gemiddeld brandstofverbruik, hoeveelheid verbruikte brandstof en uw Eco-scores);
- een overzicht van uw Eco-scores;
- de bandenspanningen van uw auto;
- de plaats waar de auto geparkeerd staat;
- een overzicht van de trajecten in de laatste dertig dagen (datum, duur, verbruik, afstand);

- een bestemming die al is ingesteld op de app verzenden naar het multimediasysteem van uw auto;
- op elk moment uw contracten en de informatie over uw voertuig raadplegen;
- toegang krijgen tot de geschiedenis en het schema van diensten;
- de dealers bij u in de buurt zoeken en een afspraak maken;
- met experts spreken bij de erkende dealer;
- dag en nacht elke dag van de week contact opnemen met assistentie;
- enz.

#### De app "MY Renault" downloaden en installeren op uw smartphone

Doe het volgende om de app "MY Renault" te downloaden:

- Open het downloadplatform voor apps van uw smartphone.
- Zoek de app "MY Renault" op de zoekbalk van het downloadplatform voor apps op uw smartphone.
- Klik op "Downloaden" zodra de app "MY Renault" is gevonden.

Als het downloaden beëindigd is, verschijnt het nieuwe pictogram "MY Renault" op uw smartphone. De app "MY Renault" is geïnstalleerd op uw smartphone.

**Opmerking:** als u nog geen "MY Renault"account hebt, leest u de info hieronder om een account aanmaken.

## MY RENAULT (2/5)

## Een gebruikersaccount maken voor de app "MY Renault"

Om de app "MY Renault" te kunnen gebruiken, moet u een gebruikersaccount maken. Dat doet u zo:

- Open de "MY Renault"-app op uw smartphone.
- Kies "Mijn account aanmaken" in het hoofdmenu van de app;
- Vul de gevraagde info in de juiste velden in voor uw account en bevestig door te klikken op "Mijn account aanmaken" onderaan op het scherm.

Er verschijnt een bevestigingsbericht op het scherm van uw smartphone om de account te bevestigen. Er wordt ook een e-mail ter bevestiging gestuurd naar het e-mailadres dat u hebt vermeld.

 Bevestig en activeer uw account door te klikken op de link in de e-mail met de bevestiging van uw "MY Renault"-account. **Opmerking:** als er een foutmelding verschijnt op het scherm van uw smartphone, controleert u of u de gevraagde info correct hebt ingevuld in de velden.

# Sla uw MY Renault-account op en synchroniseer deze met uw auto.

Doe het volgende via de app "MY Renault":

- meldt u aan op uw account en klik vervolgens op "Een auto toevoegen";
- voeg het VIN (voertuigidentificatienummer) of het kenteken van het voertuig toe;
- druk op de knop "Synchronisatie" om de synchronisatie van uw smartphone met uw voertuig te starten zodat u van uw verbonden diensten kunt profiteren.

#### **Opmerking:**

- als u de app "MY Renault" met uw auto wilt synchroniseren, moet u in uw auto zitten met ingeschakeld multimediasysteem en geparkeerd staan in een gebied met netwerkdekking;
- zelfs als u de "MY Renault"-app niet met uw auto synchroniseert, hebt u toch toegang tot uw servicecontracten.

Als u de app "MY Renault" gebruikt, kan de vereiste overdracht van mobiele gegevens extra kosten met zich meebrengen die niet in uw telefoonabonnement zijn inbegrepen.

## MY RENAULT (3/5)

#### Belangrijkste functies van de app "MY RENAULT":

#### "Actieradius"

Met deze functie kunt u de resterende actieradius van uw auto weergeven in kilometers.

#### "Boordcomputer"

Met deze functie kunt u de geregistreerde trajecten sinds de laatste reset controleren (gemiddelde snelheid, afgelegde afstand, gemiddeld verbruik, enz.).

#### "Kilometrage controleren"

Met deze functie kunt u het dagelijkse, wekelijkse en jaarlijkse overzicht bekijken van de afgelegde afstanden (kilometrage).

#### "Bandenspanningen"

Met deze functie kunt u de bandenspanning of de staat van de banden van uw auto controleren.

#### "Driving Eco"

Met deze functie kunt u uw Eco-scores bekijken.

#### "Trajecten"

Met deze functie kunt u een overzicht bekijken van uw trajecten in de laatste dertig dagen.

#### "Mijn kaart"

Met deze functie kunt u:

- de plaats vinden waar de auto geparkeerd staat;
- een bestemming instellen en versturen naar het multimediasysteem van uw auto;
- uw route naar de eindbestemming te voet voltooien vanaf de plaats waar u de auto parkeert.

## MY RENAULT (4/5)

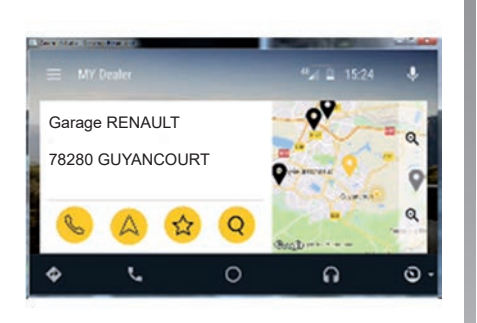

### MY Renault in Android Auto™

Deze functie kan worden gebruikt voor toegang tot de MY Renault-app in Android Auto™ en om de volgende informatie op het scherm van uw multimediasysteem weer te geven:

- Uw voertuig beheren;
- Uw contracten en informatie weergeven;
- Toegang krijgen tot de geschiedenis en het schema van diensten;
- De erkende dealers bij u in de buurt vinden en een afspraak maken;

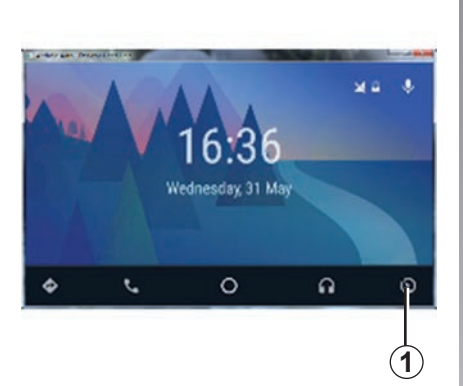

#### **De** MY Renault**-app inschakelen in** Android Auto™

De MY Renault-app inschakelen in Android Auto™:

- Download en installeer de MY Renaultapp. Zie "Een gebruikersaccount maken".
- Zorg ervoor dat u uw auto hebt toegevoegd aan de MY Renault-aacount. Zie "Uw MY Renault-account koppelen aan uw auto".
- Druk op de knop 1 op het scherm Android Auto<sup>™</sup>.

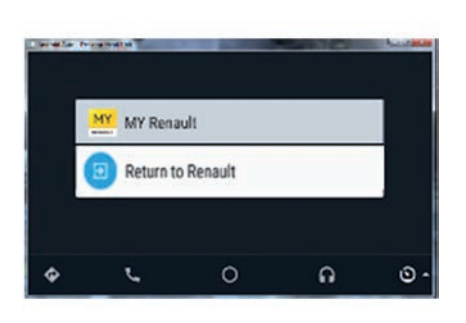

- Klik op het menu MY Renault.

 Bevestig de verbinding door te drukken op "OK".

Om veiligheidsredenen mag u alleen de MY Renault-informatie alleen lezen terwijl de auto stilstaat. Tijdens het rijden verschijnt er gedurende 5 seconden een informatiescherm, daarna wordt het navigatiescherm automatisch ingeschakeld.

...

## MY RENAULT (5/5)

#### Een service verlengen

MY Renault geeft u toegang tot verschillende diensten: garanties, onderhoud, aangesloten diensten (afhankelijk van de apparatuur).

Je kunt ze direct verlengen vanuit uw MY Renault -account met:

- de https://renault-connect.renault.comwebsite;
- de MY Renault-app.

#### Vanaf de MY Renault-website

Om een van de services te verlengen als deze gaat verlopen, klikt u op de tab "Renault CONNECT" en selecteert u "Mijn diensten".

Klik op "Verlengen" en volg de instructies.

#### Vanuit de MY Renault-app

Om een van uw diensten te verlengen wanneer deze bijna afloopt, klikt u op het tabblad "Contracten" op de startpagina.

Klik op de optie om toegang te krijgen tot de shop en volg de stapsgewijze instructies.

## INSTELLINGEN DIENSTEN

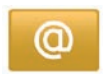

#### Toegang tot de instellingen van de diensten

Vanuit het hoofdmenu drukt u op "Services".

Met het menu "Instellingen" kunt u de volgende items instellen:

- "Applicatiebeheer";
- "Navigatieservices";
- "Applicaties bijwerken";
- "Instellingen voor delen gegevens".

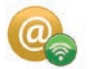

#### "Applicatiebeheer"

Via het applicatiebeheer kunt u gegevens wissen uit applicaties, applicaties verwijderen en de volgende informatie raadplegen:

- "Info";
- Systeemgebruik;
- Vertrouwelijkheid.

#### De gegevens in een applicatie wissen

Kies de applicatie waarvan u de gegevens wilt wissen, ga naar het eerste tabblad, klik op "+" en daarna op "Gegevens van applicatie wissen".

#### Een applicatie verwijderen

Selecteer de applicatie die u wilt verwijderen, ga naar het eerste tabblad, druk op "+" en daarna op "Applicatie verwijderen".

**Opmerking**: de oorspronkelijke apps van het multimediasysteem kunnen niet worden verwijderd.

U kunt alleen de gegevens van de gebruiker verwijderen. Selecteer "+" en daarna "Verwijder gebruikersgegevens".

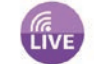

#### "Navigatieservices"

Raadpleeg voor meer informatie hoofdstuk "Navigatieservices".

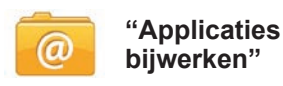

Met dit menu kunt u naar updates zoeken voor geïnstalleerde applicaties. Hiervoor hebt u wel een geldig abonnement nodig.

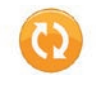

"Instellingen voor delen gegevens"

Met dit menu kunt u de gegevensdeling inof uitschakelen.

**NB:** wanneer u de gegevensdeling uitschakelt, werken sommige applicaties mogelijk niet meer zoals het hoort.

## **INSTELLINGEN VAN HET SYSTEEM (1/3)**

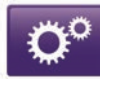

#### Toegang tot de instellingen van het systeem

Vanuit het hoofdmenu drukt u op "Systeem".

Met het menu "Systeeminstellingen" kunt u de volgende items instellen:

- "Taal";
- "Scherm";
- "Geluid";
- "Klok"
- "Veiligheidswaarschuwingen";
- "Startscherm";
- "Toetsenborden";
- "Kies eenheden";
- "Status en informatie";
- "Verwijder SD-kaart";
- "Herstel fabrieksinstellingen";
- "Android Auto-instellingen™".

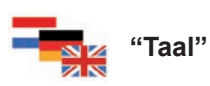

Met dit menu kunt u de taalkeuze voor het systeem instellen. Selecteer de gewenste taal in de lijst en kies vervolgens een stem.

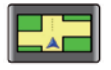

#### "Scherm"

In dit menu kunnen de volgende parameters worden ingesteld:

- "Helderheid overdag";
- "Helderheid 's nachts";
- "Automatische dag-/nachtweergave": als u deze optie selecteert, schakelt de weergave automatisch van de nachtmodus naar de dagmodus. Het systeem schakelt over op nachtmodus wanneer er weinig licht is of wanneer de koplampen worden ingeschakeld;
- "Forceer nachtweergave": selecteer deze optie om de display naar de nachtmodus te schakelen.

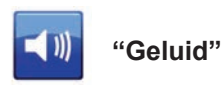

In dit menu kunnen de volgende parameters worden ingesteld:

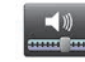

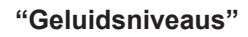

Met deze functie kunt u de belangrijkste geluidsvolumes regelen.

- verkeersinformatie;
- handsfree systeem;
- belvolume telefoon;
- instructies voor de navigatie;
- computerstem;
- applicatiewaarschuwingen;

## **INSTELLINGEN VAN HET SYSTEEM (2/3)**

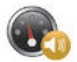

"Snelheids-gevoeligheid"

Met deze functie kunt u het volume automatisch aanpassen aan de rijsnelheid.

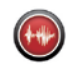

"Instellingen stemuitvoer"

Gebruik deze optie om te kiezen welk soort informatie wordt gemeld door het spraaksysteem van de navigatie.

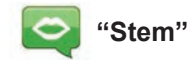

Met deze functie kunt u de systeemstem kiezen. Raadpleeg het hoofdstuk "Volume en stem" voor meer informatie. ۴" <mark>ک</mark>

"Klok"

Met dit menu kunt u de tijd van het systeem en de tijdsweergave instellen. Het is aangeraden om de automatische instellingen te behouden.

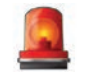

"Veiligheidswaarschuwingen"

Met dit menu kunt u de waarschuwingen van het systeem in- of uitschakelen. Vink de vakjes aan van de meldingen die u wenst te ontvangen. Wijzig startpagina Startpagina 1 Startpagina 2 Startpagina 3 Startpagina 4 Driving Eco Driving Eco

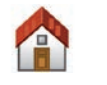

"Startscherm"

Met dit menu kunt u het beginscherm aanpassen.

Kies een van de configuraties uit de lijst aan de linkerkant, aan de rechterkant kunt u zien hoe de wijzigingen op het scherm worden weergegeven. Afhankelijk van de uitrusting van uw auto kan het aantal configuraties beperkt zijn.

Zodra u een configuratie hebt gekozen, klikt u op "OK" om uw keuze te bevestigen.

## SYSTEEMINSTELLINGEN (3/3)

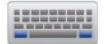

"Toetsenborden"

Met dit menu kunt u het toetsenbordtype voor het systeem kiezen:

- u kunt kiezen tussen een Latijns, Grieks of Cyrillisch schrift, klik vervolgens op volgende;
- kies een toetsenbordtype uit de voorgestelde keuzes en druk vervolgens op "OK" om uw keuze te bevestigen.

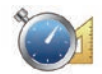

## 'Kies eenheden"

Met dit menu kunt u kiezen welke eenheden gebruikt worden voor de volgende items:

- "Afstandsmaten";
- "Weergave coördinaten";
- "Temperatuur-eenheden";
- "Barometereenheden".

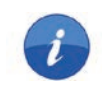

#### "Status en informatie"

In dit menu krijgt u informatie over het systeem:

- versie-informatie;
- GPS-status;
- status van het netwerk;
- licenties,
- copyright.

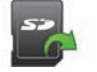

#### "Verwijder SD-kaart"

Met dit menu kunt u de SD-kaart veilig verwijderen.

Om de SD-kaart veilig uit de SD-sleuf te verwijderen, raadpleegt u het hoofdstuk "SDkaart: gebruik, installatie".

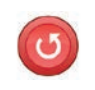

#### "Herstel fabrieksinstellingen"

Met dit menu kunt u alle informatie van het systeem verwijderen.

**N.B.:** na het resetten start het systeem op in het Engels. Zie "Taal" in dit hoofdstuk om de taal te wijzigen.

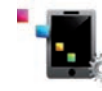

#### Android Autoinstellingen™

Met dit menu kunt u de voorkeuren van de app Android Auto™ instellen en de instructies voor de app lezen op het multimediasysteem van uw auto.

| Systeem                                                                          |                                                     |                                                                                          |  |  |  |
|----------------------------------------------------------------------------------|-----------------------------------------------------|------------------------------------------------------------------------------------------|--|--|--|
| Beschrijving                                                                     | Oorzaken                                            | Oplossingen                                                                              |  |  |  |
| Het multimediascherm gaat niet branden.                                          | De binnentemperatuur is minder dan - 20 °C.         | Zet de ventilatie aan, zodat een temperatuur<br>van meer dan - 20 °C kan worden bereikt. |  |  |  |
| Er verschijnt geen beeld.                                                        | Het scherm staat stand-by.                          | Controleer of het scherm niet stand-by staat.                                            |  |  |  |
| Er is geen enkel geluid hoorbaar.                                                | Het volume staat op minimum of op pauze.            | Zet het volume harder of deactiveer de pauze.                                            |  |  |  |
| Er klinkt geen enkel geluid uit de luidspreker<br>links, rechts, voor of achter. | De instelling van de balance of fader is niet goed. | Stel de balance of fader van het geluid goed<br>af.                                      |  |  |  |
| Er wordt geen enkele kaart getoond.                                              | De SD-kaart is afwezig of beschadigd.               | Controleer de aanwezigheid van de SD-kaart.                                              |  |  |  |

| Telefoon                                      |                                                                                                    |                                                                                                    |  |  |
|-----------------------------------------------|----------------------------------------------------------------------------------------------------|----------------------------------------------------------------------------------------------------|--|--|
| Beschrijving                                  | Oorzaken                                                                                                    | Oplossingen                                                                                                    |  |  |
| Er is geen geluid en beltoon hoorbaar.        | De mobiele telefoon is niet aangesloten of<br>met het systeem verbonden.<br>Het volume staat op minimum of op pauze. | Controleer of de mobiele telefoon is aanges-<br>loten of met het systeem verbonden. Zet het<br>volume harder of deactiveer de pauze. |  |  |
| Onmogelijk om een uitgaand gesprek te voeren. | De mobiele telefoon is niet aangesloten of met het systeem verbonden.                                                | Controleer of de mobiele telefoon is aangeslo-<br>ten of met het systeem verbonden. Ontgrendel<br>het toetsenbord van de telefoon.   |  |  |

| Navigatie                                                                                                    |                                                                                                    |                                                                                                    |  |  |  |
|----------------------------------------------------------------------------------------------------|----------------------------------------------------------------------------------------------------|----------------------------------------------------------------------------------------------------|--|--|--|
| Beschrijving                                                                                                    | Oorzaken                                                                                                    | Oplossingen                                                                                                    |  |  |  |
| De positie van het voertuig op het scherm komt<br>niet overeen met de werkelijkheid of het GPS-<br>symbool op het scherm blijft grijs of geel. | Slechte plaatsbepaling van de auto door de ontvangst van het GPS.                                                               | Verplaats de auto tot u een goede ontvangst<br>van de GPS-signalen heeft.                                                        |  |  |  |
| De indicaties op het scherm komen niet over-<br>een met de werkelijkheid.                                                                      | De SD-kaart is verouderd.<br>De cartografie is niet meer up-to-date.                                                            | Download updates via www.myrenault.com.                                                                                          |  |  |  |
| De informatie met betrekking tot het verkeer<br>wordt niet op het scherm aangegeven.                                                           | De begeleiding is niet geactiveerd.<br>Het abonnement is niet ingeschakeld.                                                     | Controleer of de begeleiding geactiveerd is.<br>Selecteer een bestemming en begin de be-<br>geleiding.                           |  |  |  |
| Sommige rubrieken van het menu zijn niet be-<br>schikbaar.                                                                                     | Naargelanghetgegeven commandozijn som-<br>mige rubrieken niet beschikbaar.                                                      |                                                                                                    |  |  |  |
| De gesproken begeleiding is niet beschik-<br>baar.                                                                                             | Het navigatiesysteem houdt geen rekening<br>met de kruising.<br>De gesproken begeleiding of de begeleiding<br>is gedeactiveerd. | Zet het volume harder. Controleer of de<br>gesproken begeleiding geactiveerd is.<br>Controleer of de begeleiding geactiveerd is. |  |  |  |
| De gesproken begeleiding komt niet overeen met de werkelijkheid.                                                                               | De gesproken begeleiding kan variëren afhankelijk van de omgeving.                                                              | Rijd afhankelijk van de werkelijke omstandig-<br>heden.                                                                          |  |  |  |
| De voorgestelde route begint of eindigt niet bij<br>de gewenste bestemming.                                                                    | De bestemming wordt niet herkend door het systeem.                                                                              | Sla een weg in dichtbij de gewenste bestem-<br>ming.                                                                             |  |  |  |
| Het systeem berekent automatisch een omweg.                                                                                                    | In geval van te vermijden gebieden of een be-<br>perking in het verkeer wordt de berekening<br>van de route beïnvloed.          | Deactiveer de functie "Instellingen van te ver-<br>mijden gebieden".                                                             |  |  |  |

## **STORINGEN (3/3)**

| Spraakherkenning                                |                                                                                                    |                                                                                                    |  |  |
|-------------------------------------------------|----------------------------------------------------------------------------------------------------|----------------------------------------------------------------------------------------------------|--|--|
| Beschrijving                                    | Oorzaken                                                                                                    | Oplossingen                                                                                                    |  |  |
| Het systeem herkent het spraakcommando<br>niet. | Het spraakcommando wordt niet herkend.<br>De toegestane spreektijd is verlopen.<br>Het spraakcommando is verstoord door een<br>luidruchtige omgeving.<br>De gebruiker heeft een boodschap ingespro-<br>ken na de piep. | Controleer of het spraakcommando bestaat<br>(Raadpleeg het hoofdstuk "Gebruik van spraak-<br>commando's"). Spreek tijdens de toegestane<br>spreektijd.<br>Spreek in een stille omgeving. |  |  |

## ALFABETISCHE INHOUDSOPGAVE (1/2)

| A<br>aanaangesloten servicesachteruitrijcamera<br>adresAfstellenalternatieve route | NL.19 – NL.20<br>NL.44 – NL.45, NL.81 → NL.88<br>NL.74 – NL.75<br>NL.28 → NL.32, NL.51<br>NL.72, NL.80, NL.96 → NL.99<br>NI 37 – NI 38 NI 40 → NI 42 |
|------------------------------------------------------------------------------------|----------------------------------------------------------------------------------------------------|
| Alstellen                                                                          | NL.72, NL.80, NL.96 → NL.99                                                                                                    |
| alternatieve route                                                                 | NL.37 – NL.38, NL.40 → NL.42                                                                                                    |
| Android Auto™                                                                      | NL.89 – NL.90, NL.94                                                                                                    |
| antwoorden                                                                         | NL.68 – NL.69                                                                                                    |

#### В

| bestemming         | $\dots \mathbb{NL.28} \rightarrow \mathbb{NL.32}$ |
|--------------------|---------------------------------------------------|
| brandstof          |                                                   |
| verbruik           | NL.80                                             |
| brandstof besparen | NL.73                                             |

#### С

| commando's          | $\dots$ NL.5 $\rightarrow$ NL.13, NL.15 $\rightarrow$ NL.18 |
|---------------------|-------------------------------------------------------------|
| communicatie        | NL.71                                                       |
| contextuele toetsen | NL.4, NL.15 $\rightarrow$ NL.18                             |

#### Е

| ECO-rijden              | NL.73                        |
|-------------------------|------------------------------|
| elektrische auto        |                              |
| actieradius van de auto | NL.76 – NL.77                |
| laden                   | NL.48 – NL.49, NL.76 – NL.77 |
| elektrische auto        | NL.46 – NL.47, NL.50         |
| energie besparen        | NL.73                        |
| energieverbruik         | NL.76 – NL.77                |
| etappe                  | NL.39                        |
|                         |                              |

#### F

| favoriet nummer                    |              |
|------------------------------------|--------------|
| toevoegen                          | NL.21        |
| verwijderen                        | NL.21        |
| frontpanelen en stuurwielbediening | NL.5 → NL.13 |

#### G

| gedetailleerde route | .NL | 35 | $\rightarrow$ | NL. | .39 |
|----------------------|-----|----|---------------|-----|-----|
|----------------------|-----|----|---------------|-----|-----|

| geleiding          |                                          |
|--------------------|------------------------------------------|
| activering         | $\dots$ NL.28 $\rightarrow$ NL.32, NL.35 |
| annulering         | NL.37                                    |
| met stem           | NL.35 $\rightarrow$ NL.38                |
| geluid             |                                          |
| inschakelen        | NL.33                                    |
| uitschakelen       | NL.33                                    |
| gesprek afwijzen   | NL.68 – NL.69                            |
| gesprek beëindigen | NL.68 – NL.69                            |
| gesprek ontvangen  | NL.68 – NL.69                            |
| gesprek weigeren   | NL.68 – NL.69                            |
|                    |                                          |

#### l instellingen

| audio        | NL.62 – NL.63, NL.97 → NL.99 |
|--------------|------------------------------|
| lichtsterkte | NL.97                        |
| navigatie    | NL.52 – NL.53                |
| persoonlijke | NL.97 → NL.99                |

#### **K** kaart

| cartografische symbolen | NL.34        |
|-------------------------|--------------|
| display                 | NL.34, NL.43 |
| schaal                  | NL.34        |
| kleuren                 |              |
| kompas                  | NL.34        |
| •                       |              |

#### L

| logboek oproepen | NL.70         |
|------------------|---------------|
| luchtionisator   | NL.78 – NL.79 |

#### Μ

| MENU       | NL.15 $\rightarrow$ NL.18 |
|------------|---------------------------|
| milieu     | NL.73                     |
| mp3        | NL.59                     |
| mp3-speler | NL 59                     |
| Mv Renault | NL.91 → NL.95             |
| ,          |                           |

#### Ν

| namenlijst van de telefoonNL.6 | JL.67 |
|--------------------------------|-------|
|--------------------------------|-------|

## ALFABETISCHE INHOUDSOPGAVE (2/2)

| $\begin{tabular}{lllllllllllllllllllllllllllllllllll$                              |
|------------------------------------------------------------------------------------|
|                                                                                    |
| P<br>parkeerhulpNL.74 – NL.75<br>persoonlijke gegevens<br>verwijderenNL.87 – NL.88 |
| $\begin{tabular}{lllllllllllllllllllllllllllllllllll$                              |
| $\begin{array}{llllllllllllllllllllllllllllllllllll$                               |
| T<br>taal<br>wijzigen                                                              |

| toetsen                               | $\dots NL.5 \to NL.13,  NL.15$        |
|---------------------------------------|---------------------------------------|
| U<br>uit<br>usb                       | NL.19 − NL.20<br>NL.59 → NL.61, NL.89 |
| V                                     |                                       |
| verbinding met een telefoon verbreken | NL.66                                 |
| verkeersinformatie                    | NL.40 $\rightarrow$ NL.42             |
| volume                                | NL.33                                 |
| voorzorgsmaatregelen voor het gebruik | NL.3                                  |

#### NL.104

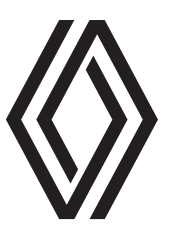

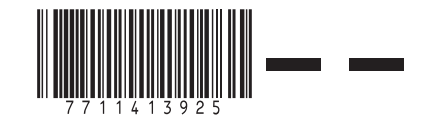

RENAULT S.A.S. SOCIÉTÉ PAR ACTIONS SIMPLIFIÉE AU CAPITAL DE 533 941 113 €/13-15, QUAI LE GALLO 92100 BOULOGNE-BILLANCOURT R.C.S. NANTERRE 780 129 987 — SIRET 780 129 987 03591 / TÉL : 0810 40 50 60

NX 1048-12 - 77 11 413 925 - 10/2021 - Edition néerlandaise